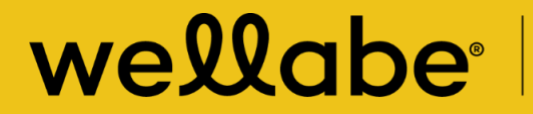

**Great Western Insurance Company** A Wellabe Company

# MyEnroller<sup>®</sup> user guide

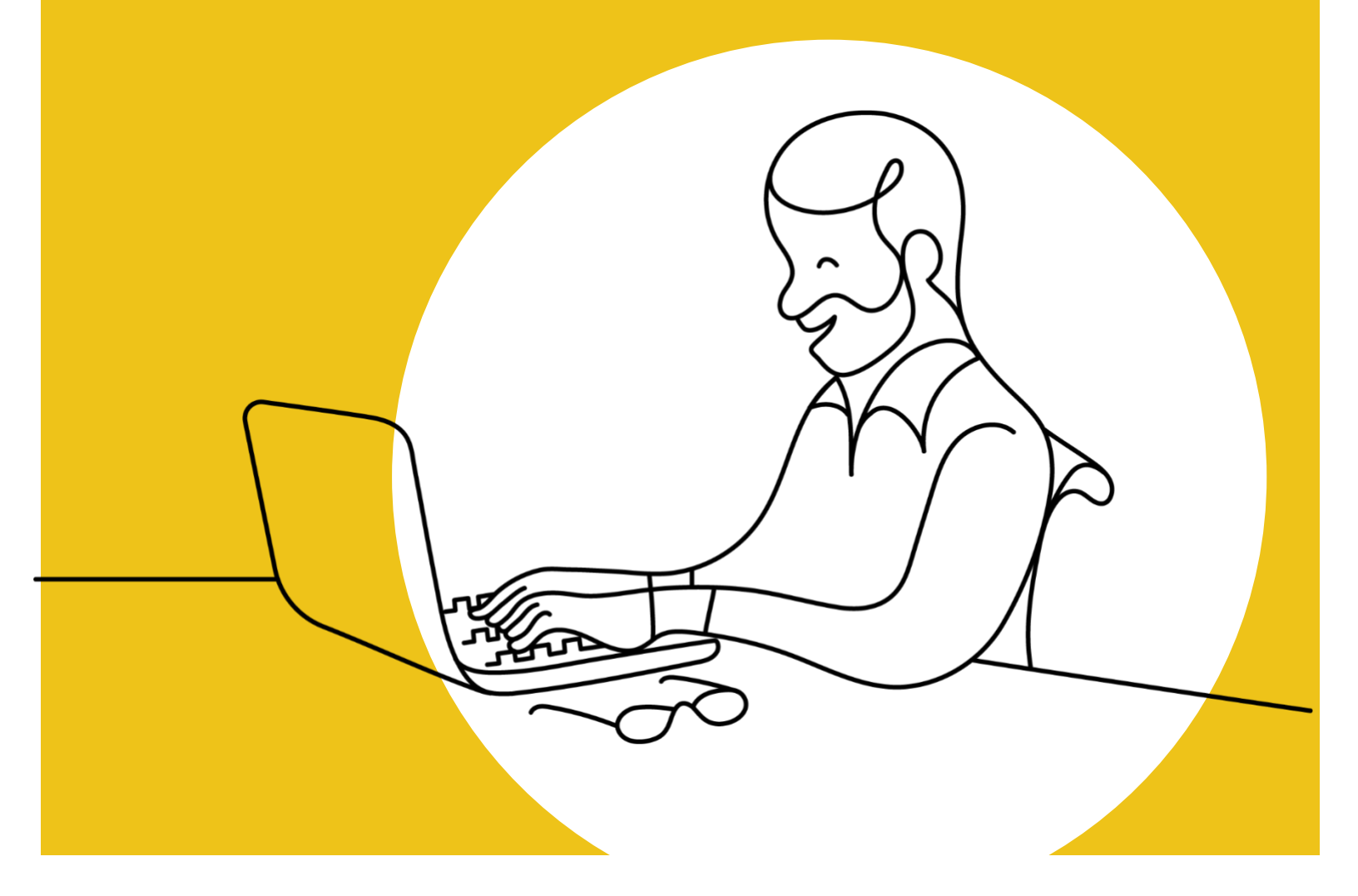

## TABLE OF CONTENTS

| Introduction                               | 3  |
|--------------------------------------------|----|
| Initial set up                             | 4  |
| User login process                         | 4  |
| MyEnroller software                        | 6  |
| Incomplete submissions                     | 6  |
| Pending submissions                        | 7  |
| Complete submissions                       | 7  |
| Searching the dashboard                    | 7  |
| Quick Quote                                | 8  |
| Logout                                     | 8  |
| Light/Dark mode                            | 8  |
| Navigating the MyEnroller screens          | 9  |
| Save and return to Dashboard               | 9  |
| Return to quote                            | 9  |
| Other navigational features                | 9  |
| Missing information/Required fields        | 9  |
| Quote and/or application process           | 10 |
| Applicant quote details                    | 10 |
| Product quote screen                       | 11 |
| Email and print quote option               | 14 |
| Summary                                    | 15 |
| Taking an application with MyEnroller      | 17 |
| Completing the general information screens | 17 |
| Owner information                          | 19 |
|                                            |    |

| Child/Grandchild rider information 19  | 9 |
|----------------------------------------|---|
| Medical information 20                 | 0 |
| Beneficiary information2               | 1 |
| Replacement information22              | 2 |
| Third-party notice22                   | 2 |
| Agent use only screens 23              | 3 |
| Split comissions2                      | 3 |
| Application agreement2                 | 5 |
| Signature options                      | 6 |
| Electronic signature                   | 6 |
| Resend an 'esign/not present' email    | 2 |
| Electronic signature via security code | 3 |
| Email copy of application              | 7 |
| Bank draft information                 | 8 |
| Application review 40                  | 0 |
| Complete case 40                       | 0 |
| Underwriting response 40               | 0 |
| Other tools and services 4             | 3 |

## INTRODUCTION

We've sped up the application process by putting all three of our Final Expense insurance plans — Great Assurance<sup>®</sup>, Graded Benefit, and Guaranteed Assurance — on one application in MyEnroller<sup>®</sup>, our electronic application tool. This user guide is designed to help you perform a variety of duties:

- · Generate a quote
- · Take an application through an internet connection
- Use a signature option that works best for your applicant (in-person physical signatures, e-signatures via email, or voice authorizations)

In one convenient location, you're able to customize the quote for Wellabe's three Final Expense products for your client, as well as run different rate scenarios without manually recalculating the quote. This allows your clients to make informed choices that both meet their needs and fit their budget.

To take an application, you just need to be connected to the internet. The application will be automatically submitted to our administrative office electronically. These features speed up the issuance process by eliminating the initial mail and data entry time.

More quotes, a straightforward application process, and the convenience of taking an application electronically make MyEnroller an essential tool for the Wellabe representative.

## **INITIAL SET UP**

#### User login process

First-time users will be required to register on the agent portal before accessing MyEnroller. To register, please go to wellabe.com/signin, select the "GWIC agent portal login," and click on "Register." You will be redirected to the registration page.

If you have previously registered on the agent portal, simply enter your username and password.

On the registration page, you will create a username and password that will be used for accessing the agent portal and MyEnroller. You will also create security questions to use if you need to reset your password. Additional demographic information will also need to be provided.

After logging into the website, you will land on the homepage, where you will click on the "MyEnroller: Final Expense" button.

| wellabe                                             | Great Western<br>Insurance Company<br>A Wellabe Company                         |
|-----------------------------------------------------|---------------------------------------------------------------------------------|
| Login                                               |                                                                                 |
| Username                                            |                                                                                 |
| Password                                            |                                                                                 |
| Forgot Par word                                     |                                                                                 |
| New to GWIC?<br>If so, please click the Register bu | utton.                                                                          |
| If you are not new but you are u                    | nable to log in, please click on the Forgot Password link and follow the steps. |

| wellabe <sup>.</sup>                                                    | Register                                                                                                    |
|-------------------------------------------------------------------------|----------------------------------------------------------------------------------------------------|
| If the information ye<br>- By calling Final Exp<br>- By calling Pre-nee | uu enter here has changed from what we have on file, you <u>must</u> notify Agent Support:<br>pense Agent Support toll-free number (866) 252-5594.<br>Id Agent Support toll-free number (866) 689-1404. |
| This profile <u>will not</u> (                                          | Ipaate your agent/agency lile.                                                                                                    |
| Website Log                                                             | in                                                                                                    |
| Usernam                                                                 | ie                                                                                                    |
| First Nam                                                               | ie .                                                                                                    |
| Last Nam                                                                | le                                                                                                    |
| SSN/E                                                                   | IN                                                                                                    |
| Emo                                                                     | 11                                                                                                    |
| Passwor                                                                 | rd                                                                                                    |
| Password                                                                | Strength Het rated                                                                                                    |
| Re Enter Passwor                                                        | rd                                                                                                    |
|                                                                         | to the Terms and<br>Conditions                                                                                                    |
| Submit Bac                                                              | k to Login                                                                                                    |
|                                                                         |                                                                                                    |

| excupe                                                                                                    | A Wellabe Company                                                                                                    |                                           |
|----------------------------------------------------------------------------------------------------|----------------------------------------------------------------------------------------------------|-------------------------------------------|
| What to know befo<br>Beginning June 26, 2023<br>Wellabe. Now is the time<br>that day and moving for          | re June 26<br>we will be unifying under our n<br>to review a list of what you can<br>ward.                                | sw brand, See the<br>expect changes       |
| Put extra cash in y<br>prizes<br>With the Cash Climb in<br>other unique prizes wh<br>Graded Benefit pians. H | our pocket — and earn ex<br>centive, you can bring in bonus<br>in you sell more Great Assuranc<br>ow high will you climb? | cosh and progress                         |
| Reports                                                                                                    | Commissions<br>statement                                                                                                  | Agent Portal User Guide:<br>Final Expense |
| Order supplies: Final<br>Expense                                                                             | My Careletter                                                                                                    | Policy search: Final<br>Expense           |
| MyEnroller. Final<br>Expense                                                                                 | Submit claim                                                                                                    |                                           |

A new window will appear, and you will see a "Launch" button under the snapshot of the login screen, followed by document links and a list of supported browsers.

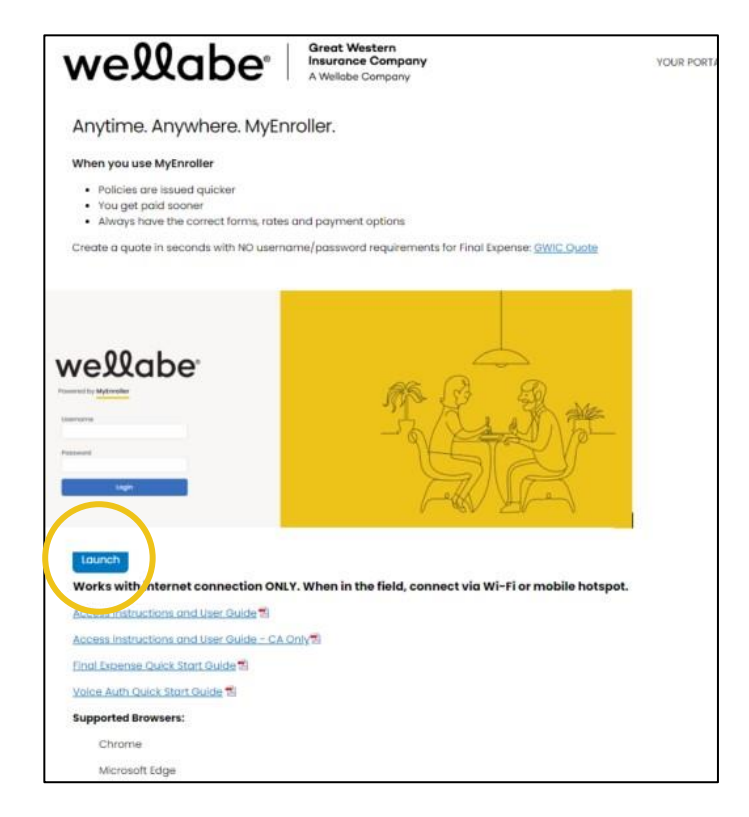

### **MYENROLLER SOFTWARE**

#### Incomplete submissions:

- To view any incomplete applications that have not been submitted to the home office, select My
   Submissions Incomplete. This tab will default to incomplete. Incomplete submissions can be accessed for
   60 days unless manually adjusted. The following fields will appear:
  - Applicant Name, State, Product(s), Date Started, Last Date Updated, and Current Step
  - Edit Submission [Edit] (Clicking on this button will take you to the last screen completed for this quote/enrollment.)
  - Delete Incomplete Submission Clicking this icon on the right will delete the incomplete submission.)
  - If you open an incomplete submission, all the previous data was saved; however, depending on how far you reached in the earlier session, you may need to re-enter Social Security numbers or bank account numbers you collected previously for payment. You'll also need to collect new signatures if you reached that point in the earlier session.

|                      | My Submissions       |       |              | Incomplete Pend     | ding Complete       | Sear         | ch          | 2      |
|----------------------|----------------------|-------|--------------|---------------------|---------------------|--------------|-------------|--------|
| vellabe              | Applicant            | State | Products     | Date Started        | Last Updated        | Current Step | Edit        | Delete |
| owered by MyEnroller | Story33395 ScenarioD | IA    | FE           | 06/13/2023 4:52 PM  | 06/14/2023 4:52 PM  | Email        | Edit        | Delete |
|                      | Chucky Cheese        | IA    | FE           | 06/14/2023 12:18 PM | 06/14/2023 12:19 PM | Beneficiary  | Edit        | Delete |
| rt New Application   | JUNO RONALDI         | AL    | FE           | 06/14/2023 10:53 AM | 06/14/2023 11:19 AM | Agreement    | Edit        | Delete |
|                      | RINU THOMAS          | AL    | HI,C,FE,D,MS | 06/08/2023 9:52 AM  | 06/14/2023 10:51 AM | Quote        | Edit        | Delete |
| Start new            | Liz TestDNFE         | IA    | FE           | 06/14/2023 10:34 AM | 06/14/2023 10:38 AM | Signature    | Edit        | Delete |
|                      | RINU JOSEPH          | IA    | FE           | 06/14/2023 9:46 AM  | 06/14/2023 9:58 AM  | Signature    | Edit        | Delete |
| $\sim$               | BOSSA VINISH         | CA    | FE           | 06/14/2023 8:32 AM  | 06/14/2023 8:51 AM  | Signature    | Edit        | Delete |
|                      | TT                   | IA    | D            | 06/14/2023 7:36 AM  | 06/14/2023 7:40 AM  | Payment      | Edit        | Delete |
| C                    | Ca Forms             | CA    | FE           | 06/14/2023 4:53 AM  | 06/14/2023 4:56 AM  | Review       | Edit        | Delete |
|                      |                      | CA    | FE           | 06/14/2023 4:51 AM  | 06/14/2023 4:51 AM  | Quote        | Edit        | Delete |
| Quick Quote          | Test Cc              | IA    | FE           | 06/13/2023 3:58 PM  | 06/13/2023 4:00 PM  | Email        | Edit        | Delete |
| Logout               |                      |       | 0220         |                     |                     | 14 B.        | · · · · · · |        |
| ÷.                   |                      |       |              | First * 1 2         | 3 4 » Lost          |              |             |        |

#### Pending submissions

• Submissions listed in the Pending tab were completed through MyEnroller but are awaiting the signature to be completed through the esign/not present signature process. Once the signature is captured and the enrollment is submitted for processing, the submission will move to the Complete tab.

| My Su | bmissions   |       | Inc      | complete Pending Complete | ]            | Search Q |
|-------|-------------|-------|----------|---------------------------|--------------|----------|
| POA   | Applicant   | State | Products | Status                    | Options      | Delete   |
|       | Bryce Test  | IA    | FE       | eSign pending             | Resend Email | Delete   |
|       | Sid Murphy  | IA    | FE       | eSign pending             | Resend Email | Delete   |
|       | Hope TestIA | A     | D        | eSign pending             | Resend Email | Delete   |

#### **Complete submissions**

To view completed submissions, select **My Submissions/Complete**. Completed submissions will be visible for 30 days. After an enrollment has been uploaded, the submissions can be accessed on an agent website report. The following fields will appear:

- · Applicant Name, State, Product(s) and Case Completed
- Delete Complete Submission Delete

| My Su | Ibmissions   |       | Incomple | Pending Complete    | Search       | Q      |
|-------|--------------|-------|----------|---------------------|--------------|--------|
| POA   | Applicant    | State | Products | Case Completed      | Resend Email | Delete |
|       | KAVYA JOHN   | NM    | С        | 06/14/2023 1:17 PM  |              | Delete |
|       | Srujana Bose | IA    | FE       | 06/14/2023 12:57 PM |              | Delete |
|       | MALTI JONAS  | AL    | FE       | 06/14/2023 12:31 PM |              | Delete |
|       | USHA BROWN   | CA    | FE       | 06/14/2023 12:17 PM |              | Delete |

#### Searching the dashboard

The Dashboard screen has a search feature that will allow you to find a client's application in the **Incomplete Submissions, Pending Submissions** and **Complete Submissions** sections.

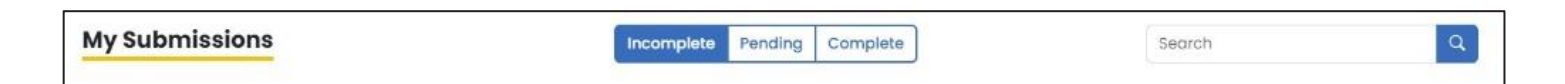

Click in the **Search** field of the section desired and enter the search criteria. The search feature will look for all information that is available on this screen. You can do a broad search, but use specific details (e.g., client last name) to narrow down the search when possible.

These features are also visible at the bottom of the Dashboard screen:

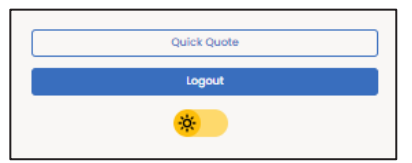

#### **Quick Quote**

Clicking this button directs you to the Quick Quote site that allows you to simply quote the various products after adding demographic details (i.e., state, ZIP code, gender, date of birth). This site is only meant for quoting purposes and will not save the quote details. You can bookmark this URL as a favorite for future reference. To return to MyEnroller, click the back arrow in your browser.

|                                                                                                    | Enter information to begin quoting |
|----------------------------------------------------------------------------------------------------|------------------------------------|
| or use by licensed agents only.<br>Man eligibility and rates are for illustrative purposes only and are not<br>guaranteed. | Dental                             |
| tate                                                                                                    | Medicare Supplement                |
| IP Code                                                                                                    | Hospital Indemnity                 |
| pplicant Gender Male Female                                                                                                | Final Expense                      |
| Update                                                                                                    |                                    |
|                                                                                                    |                                    |

#### Logout

Clicking the Logout button will return you to the Login screen.

#### Light/Dark mode

You can toggle between light and dark screen mode by clicking the button with a sun or moon icon on it.

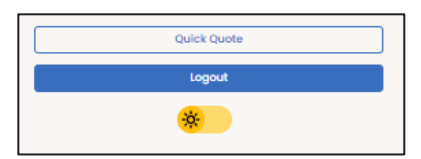

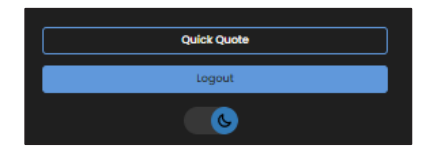

## NAVIGATING THE MYENROLLER SCREENS

Several features appear on every screen.

#### Save and close

The "Save and close" feature allows you to save the quote or application on the last page that you completed and will immediately take you back to the Dashboard.

#### **Return to quote**

The "Return to quote" feature allows you to return directly to the quote page to adjust options.

#### Other navigational features

#### Progress bar

This tracks your progress through the application and is located at the top of the screen. You can click on any screen that has already been visited to return and make changes.

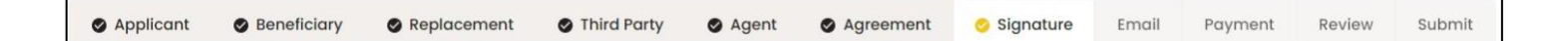

#### **Previous button**

The "Previous" button allows you to go back one screen at a time.

#### Next button

The "Next" button allows you to move forward to the next page.

Important note: Every time you tap "Next," the information is automatically saved.

#### Missing information/Required fields

**Required fields are noted with red asterisks \*.** You will not be allowed to move to the next screen until all errors or missing fields are completed.

#### **Final Expense**

#### Plan: Great Assurance Final Expense

Frequency: Monthly Method: Automatic Bank Withdrawal Face Amount: \$5,000.00

#### Premium Total: \$47.21

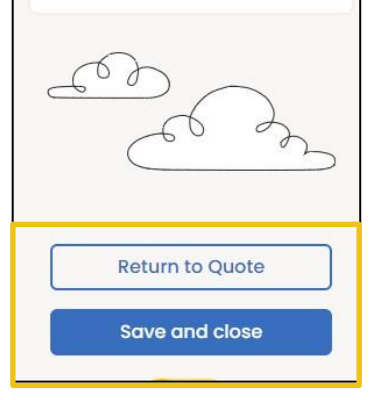

## Next >

< Previous

## **QUOTE AND/OR APPLICATION PROCESS**

To start a new quote and/or application, complete the following on the left navigation:

- · Select the state the applicant resides in
- · Click on Start New

#### **Applicant quote details**

- Enter the applicant's ZIP code.
- Select the applicant's gender, male/female.
- Enter the applicant's date of birth.

Once you have completed the demographic information, you can select the products. Only the products that are available in that particular state for that specific date of birth will be visible.

The "Applicant Details" will remain at the top of the Quote step. It allows you to change the details of a quote by updating the ZIP code, gender, and date of birth.

| Applicant Details |                                                                      |        |               |  |
|-------------------|----------------------------------------------------------------------|--------|---------------|--|
| ZIP code          | Applicant gender<br>Male<br>t Details to view product plans/options. | Female | Applicant DOB |  |

| DOW |
|-----|

#### Product quote screen

Products will appear in alphabetical order based on agent appointments. If a product is not available due to licensing, that product will appear last on the screen and provide appointment instructions.

Click the caret to the right of "Final Expense" to begin.

| Final Expense                                                                                                    |                                                                                                    |                                                                                                    |                                                                                                    |                                                                                                    | \$0.00 |
|----------------------------------------------------------------------------------------------------|----------------------------------------------------------------------------------------------------|----------------------------------------------------------------------------------------------------|----------------------------------------------------------------------------------------------------|----------------------------------------------------------------------------------------------------|--------|
| 1499999 🗸                                                                                                    |                                                                                                    |                                                                                                    |                                                                                                    |                                                                                                    |        |
| Preferred Effective Date                                                                                                    |                                                                                                    | Payment Method                                                                                                    |                                                                                                    | Payment Frequency                                                                                                    |        |
| 06/14/2023                                                                                                    |                                                                                                    | Bank Draft                                                                                                    |                                                                                                    | ∽ Monthly                                                                                                    | ~      |
| Yes         No         Have you used tobo           Calculate plan by                                                                                                    | value                                                                                                    | ctronic cigarettes, or other nicotine                                                                                                    | products in the past 12 months?                                                                                                    |                                                                                                    |        |
| Select a plan                                                                                                    |                                                                                                    | Optional riders                                                                                                    |                                                                                                    |                                                                                                    |        |
| Great Assurance Final Expense                                                                                                    | -                                                                                                    | Dependent child/grand                                                                                                    | dchild rider                                                                                                    |                                                                                                    |        |
| Not available for this face amount                                                                                                    | 0                                                                                                    | Accidental Death Rider                                                                                                    | O                                                                                                    |                                                                                                    |        |
| Graded Death Benefit<br>Not available for this face amount                                                                                                    | 0                                                                                                    |                                                                                                    |                                                                                                    |                                                                                                    |        |
| Guaranteed Assurance<br>Not available for this face amount                                                                                                    | G                                                                                                    |                                                                                                    |                                                                                                    |                                                                                                    |        |
| Adjustments to Coverage and Premiums.<br>The plans available through this application are, in order of hi<br>agrees that you are applying for the plan with the highest im<br>application or obtained by the Company (defined below) du<br>plans. If you are not eligible for the plan or rate class selected<br>premium to match the face amount listed above, subject to t<br>the issued plan's rules. | ghest to lowest imm<br>nediate benefit and<br>ing the underwriting<br>above, then, based<br>he Company's curre | nediate coverage, Great Assurance<br>rate class for which you are eligibl<br>process. The plan or face amount<br>on your election below, the Compa<br>nt rates, rate classes, and plan rule | Final Expense, Graded Death Benefit, an<br>a, beginning with the plan selected above<br>approved may be less than what is sele<br>ny will either adjust the face amount to<br>s. If necessary, the premium may increa | d Guaranteed Assurance. The owner ("you")<br>e. Eligibility is based on information in this<br>icted above and hot all riders are available on all<br>match the premium listed above or adjust the<br>see or decrease from what is listed above to meet |        |
| Adjust the face amount to match the premium Adj                                                                                                    | ust the premium to<br>amount                                                                                   | match the face                                                                                                    |                                                                                                    |                                                                                                    |        |
|                                                                                                    |                                                                                                    |                                                                                                    | Add Plan                                                                                                    |                                                                                                    |        |

Select the appropriate agent number in the product ribbon. If you have only one agent, it will default to this number automatically.

| Final Expense | • |
|---------------|---|
| 1499999       | ~ |

Confirm the preferred effective date, the payment method, and payment mode. Each will default to the most popular selections but can be changed by clicking on the calendar or dropdown arrows. The preferred effective date will default to today's date, with the method and mode defaulting to bank draft on a monthly basis.

| Preferred Effective Date | Payment Method | Payment Frequency |   |
|--------------------------|----------------|-------------------|---|
| 06/14/2023               | Bank Draft 🗸   | Monthly           | ~ |

Use the "Calculate plan by" field to solve for premium or face amount and include a value in the corresponding field.

When you meet with clients, you should offer them a policy they can afford, no matter what the face amount is. Selecting "Calculate plan by premium" can save you time and ensure your clients can afford coverage no matter which plan they qualify for.

| Calculate plan by | Value |   |
|-------------------|-------|---|
|                   | \$    | 0 |

Answer the tobacco question and select a plan and optional riders.

Click on the small informational buttons to view additional details.

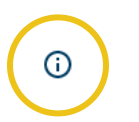

If the plan is calculated using a face amount, the plan premiums will display in the plan boxes. If the plan is calculated using a specific premium, the applicable face amounts will show in the plan boxes. Riders and/or the tobacco rates will be included in these values.

| Yes No H                          | lave you used                  | tobacco ir | n any form, electronic cigarett     | es, or other nicotine products in the past 12 mont |
|-----------------------------------|--------------------------------|------------|-------------------------------------|----------------------------------------------------|
| Calculate plan by                 | /alue                          |            |                                     |                                                    |
| Premium ~                         | \$100.00                       | (i)        |                                     |                                                    |
| Select a plan                     |                                |            | Optional riders                     |                                                    |
| Great Assurance Fir<br>\$10,938.0 | n <mark>al Expense</mark><br>0 | 0          | Dependent<br>child/grandchild rider | 0                                                  |
| Graded Death I<br>\$8,257.00      | Benefit                        | 0          | Accidental Death Rider              | Ū                                                  |
| Guaranteed Ass<br>\$7,252.00      | surance                        | (j)        |                                     |                                                    |

A disclaimer labeled "Adjustments to coverage and premiums" will appear, and its language will reflect what you have selected.

| Adjustments to Coverage and Premium                                                                                                    | 5.                                                                                                    |                                                                                                    |
|----------------------------------------------------------------------------------------------------|----------------------------------------------------------------------------------------------------|----------------------------------------------------------------------------------------------------|
| The plans available through this application are, in<br>agrees that you are applying for the plan with the<br>application or obtained by the Company (defined<br>plans. If you are not eligible for the plan or rate clas<br>premium to match the face amount listed above, s<br>the issued plan's rules. | order of highest to lowest immediate coverage, G<br>nighest immediate benefit and rate class for which<br>below) during the underwriting process. The plan of<br>is selected above, then, based on your election be<br>subject to the Company's current rates, rate classe | reat Assurance Final Expense, Graded Death Benefit, and Guaranteed Assurance. The owner ("you")<br>you are eligible, beginning with the plan selected above. Eligibility is based on information in this<br>or face amount approved may be less than what is selected above and not all riders are available on all<br>ow, the Company will either adjust the face amount to match the premium listed above or adjust the<br>s, and plan rules. If necessary, the premium may increase or decrease from what is listed above to meet |
| Adjust the face amount to match the premium                                                                                                    | Adjust the premium to match the face<br>amount                                                                                                    | ]                                                                                                    |

If you want to begin enrollment at this point, click the "Add plan" button at the bottom of the product section on the Quote screen. Then tap the "Start application" button in the summary on the left side of the screen.

| Select a plan                                                                                                    |                                                                                                    | Optional riders                                                                                                    |                                                                                                    |
|----------------------------------------------------------------------------------------------------|----------------------------------------------------------------------------------------------------|----------------------------------------------------------------------------------------------------|----------------------------------------------------------------------------------------------------|
| Great Assurance Final Expense                                                                                                    | <sup>(1)</sup>                                                                                                    | Dependent child/grandchild rider                                                                                                    | Ū                                                                                                    |
| \$10,938.00                                                                                                    |                                                                                                    | Accidental Death Rider                                                                                                    | Ū                                                                                                    |
| Graded Death Benefit<br>\$8,257.00                                                                                                    | Ū                                                                                                    |                                                                                                    |                                                                                                    |
| Guaranteed Assurance<br>\$7,252.00                                                                                                    | Ū                                                                                                    |                                                                                                    |                                                                                                    |
| Adjustments to Coverage and Premiums.                                                                                                    |                                                                                                    |                                                                                                    |                                                                                                    |
| Adjustments to Coverage and Premiums.<br>The plans available through this application are, in order<br>agrees that you are applying for the plan with the highes<br>application or obtained by the Company (defined below<br>plans. If you are not eligible for the plan or rate class sele<br>aremium to match the face amount listed above, subjec<br>he issued plan's rules.                                                       | of highest to lowest immediat<br>ti immediate benefit and rate<br>) during the underwriting proc<br>cted above, then, based on ya<br>t to the Company's current rat                                            | te coverage, Great Assurance Final Expense, Grade<br>class for which you are eligible, beginning with the<br>sess. The plan or face amount approved may be le<br>our election below, the Company will either adjust t<br>tes, rate classes, and plan rules. If necessary, the p               | d Death Benefit, and Guaranteed Assurance. The owner ("you")<br>plan selected above. Eligibility is based on information in this<br>ss than what is selected above and not all riders are available on all<br>the face amount to match the premium listed above or adjust the<br>remium may increase or decrease from what is listed above to meet  |
| Adjustments to Coverage and Premiums.<br>The plans available through this application are, in order<br>agrees that you are applying for the plan with the highes<br>pplication or obtained by the Company (defined below<br>plans. If you are not eligible for the plan or rate class sele<br>remium to match the face amount listed above, subjec<br>he issued plan's rules.<br>Adjust the face amount to match the<br>premium       | of highest to lowest immedial<br>it immediate benefit and rate<br>) during the underwriting proc<br>acted above, then, based on you<br>it to the Company's current rat<br>Adjust the premium to matc<br>amount | te coverage, Great Assurance Final Expense, Grade<br>class for which you are eligible, beginning with the<br>sess. The plan or face amount approved may be le<br>bur election below, the Company will either adjust i<br>tes, rate classes, and plan rules. If necessary, the p<br>h the face | ed Death Benefit, and Guaranteed Assurance. The owner ("you")<br>plan selected above. Eligibility is based on information in this<br>as than what is selected above and not all riders are available on all<br>the face amount to match the premium listed above or adjust the<br>remium may increase or decrease from what is listed above to meet |
| Adjustments to Coverage and Premiums.<br>The plans available through this application are, in order<br>to grees that you are applying for the plan with the highes<br>topplication or obtained by the Company (defined below<br>plans. If you are not eligible for the plan or rate class sele<br>tremium to match the face amount listed above, subjec<br>the issued plan's rules.<br>Adjust the face amount to match the<br>premium | of highest to lowest immedia<br>ti immediate benefit and rate<br>) during the underwriting proc<br>acted above, then, based on ya<br>t to the Company's current rat<br>Adjust the premium to matc<br>amount    | te coverage, Great Assurance Final Expense, Grade<br>class for which you are eligible, beginning with the<br>sess. The plan or face amount approved may be le<br>our election below, the Company will either adjust t<br>tes, rate classes, and plan rules. If necessary, the p<br>h the face | ed Death Benefit, and Guaranteed Assurance. The owner ("you")<br>plan selected above. Eligibility is based on information in this<br>ss than what is selected above and not all riders are available on all<br>the face amount to match the premium listed above or adjust the<br>remium may increase or decrease from what is listed above to meet |

| wellabe                                                        | Calculate plan by<br>Premium                                                                                                    | Value<br>\$100.00                                                                                                    | Ø                                                                                                    |                                                                                                    |
|----------------------------------------------------------------|----------------------------------------------------------------------------------------------------|----------------------------------------------------------------------------------------------------|----------------------------------------------------------------------------------------------------|----------------------------------------------------------------------------------------------------|
| Powered by MyEnroller                                          | Select a plan                                                                                                    |                                                                                                    | Optional riders                                                                                                    |                                                                                                    |
| Final Expense                                                  | Great Assurance Final Expense<br>\$10,938.00                                                                                                    | Ō                                                                                                    | Dependent child/grandchild rider                                                                                                    | 0                                                                                                    |
| Plan: Great Assurance Final Expense<br>Rider: Child/Grandchild | Graded Death Benefit<br>\$8,257.00                                                                                                    | 0                                                                                                    |                                                                                                    |                                                                                                    |
| Method: Automatic Bank Withdrawal<br>Face Amount: \$10,938.00  | Guaranteed Assurance<br>\$7,252.00                                                                                                    | 0                                                                                                    |                                                                                                    |                                                                                                    |
| Email Quote Print Quote Save and close                         | Adjustments to Coverage and Premiums.<br>The plans available through this application are, in order<br>agrees that you are applying for the plan with the highest<br>application or obtained by the Company (defined below)<br>plans. If you are not eligible for the plan or rate class selec<br>premium to match the face amount listed above, subject<br>the issued plan's rules. | of highest to lowest immediat<br>timmediate benefit and rate<br>during the underwriting proc<br>ted above, then, based on yo<br>to the Company's current rat | te coverage, Great Assurance Final Expense, Gra<br>class for which you are eligible, beginning with th<br>ess. The plan or face amount approved may be<br>ur election below, the Company will either adjus<br>tes, rate classes, and plan rules. If necessary, the | ded Death Benefit, and Guaranteed Assurance. The owner ('you')<br>he plan selected above. Eligibility is based on information in this<br>less than what is selected above and not all riders are available on all<br>t the face amount to match the premium listed above or adjust the<br>premium may increase or decrease from what is listed above to meet |
| Start Application                                              | Adjust the face amount to match the<br>premium                                                                                                    | Adjust the premium to matc<br>amount                                                                                                    | h the face                                                                                                    |                                                                                                    |
| en al al al al al al al al al al al al al                      |                                                                                                    |                                                                                                    | Remove Plan                                                                                                    |                                                                                                    |

#### Additional products

If you're appointed to sell Wellabe's supplemental health products that are underwritten by Medico<sup>®</sup> Insurance Company, you will also see them listed as product options when you're taking Final Expense applications. If you aren't appointed and would like to be, please visit wellabe.com/healthagent.

#### Email and print quote option

You have the option to email or print the information for the applicant. The buttons are listed above the "Save and close" button.

#### Email quote option

If you choose to email the quote, enter the applicant's first name, last name, and email address and click "Send Quote".

#### Print quote option

If you choose to print the quote, enter the applicant's first and last names and click "Print Quote". A copy of the quote will appear in a PDF format that you can print.

| Freedly Country | Dilate Director |
|-----------------|-----------------|
| Email Quote     | Print Quote     |

| Email Quote                               |                                  |  |
|-------------------------------------------|----------------------------------|--|
| Applicant First Name:                     |                                  |  |
| Applicant Last Name:                      |                                  |  |
| Applicant Email Addres                    | 5                                |  |
| Email Message:<br>Please see your insurar | ice quote provided by the agent. |  |
| Send Ounte                                | Close                            |  |

| Print Quote           |       |  |  |
|-----------------------|-------|--|--|
| Applicant First Name: |       |  |  |
| Applicant Last Name:  |       |  |  |
| Print Quote           | Close |  |  |

#### Sample of email and copy of quote

Sample of email that includes the quote

| Train: Control Speech and<br>Control Landowski (Landowski (Landowsk |   |
|----------------------------------------------------------------------------------------------------|---|
| Dear John Doe,                                                                                                    |   |
| Thank you for requesting a quote for insurance. A quote has been prepared base on the information you've provided and is attached for your review.                                                                                                    |   |
| Please contact me if you have any questions or would like to sign up for coverage.                                                                                                    |   |
| Sincerely,                                                                                                    |   |
| Tent Terl Universiteit<br>Belandenskaansellaurendeur oom<br>8000 000 0000                                                                                                    |   |
| Brochures                                                                                                    |   |
| T UNIT ARTING                                                                                                    | _ |

#### Sample of printed copy

| Message: Please see your insurance                                                                                                    | quote as provided by agent, Test Test Userseven.                                                                                                    |
|----------------------------------------------------------------------------------------------------|----------------------------------------------------------------------------------------------------|
| Applicant: John Doe<br>Resident state: IA<br>ZIP code: 50009<br>Effective date: 06/19/2023<br>Application date: 06/19/2023                                                                                                    | Agent: Test Test Userseven<br>Email: testmedicxagent@gomedico.com<br>Phone: 000-0000                                                                                                    |
| Proposal                                                                                                    | Final Expense                                                                                                    |
| Applicant: John Doe<br>Gender/Age: Male/72                                                                                                    |                                                                                                    |
| Plan:<br>Face amount:<br>Dependent Child/Grandchild Rider:                                                                                                    | Great Assurance Final Expense<br>\$10,938.00<br>Yer                                                                                                    |
|                                                                                                    | Total monthly bank draft premium: \$100.00                                                                                                    |
| Rate quotes are for illustrative purposes only and are i<br>the right to adjust quoted rates based on information p<br>interviews, or to correct any errors on the quotation. A<br>noiny after premium has been received by the Company<br>torchure for this plan, and must be attached to the ap<br>increases after the quote is submitted and the coverag<br>adjusted to reflect the new age in the rates. Please ref<br>exact policy/ceffrate information: | not guaranteed. This quote is not an offer or contract. We reserve<br>rovided by the application, the underwriting process, applicant<br>or yourrage is effective only after approved by the Company, and<br>The quote must be used in conjunction with the appropriate<br>factors submitted. All pain provisions apply. The applicant's age<br>err to the validation of coverage and/or schedule of benefits for |

#### Summary

The product summary will be visible on the right side of the screen on most devices through the entire enrollment process. It gives a quick listing of the product(s), options (when applicable), and premiums selected.

#### Multiple product quotes

MyEnroller allows you to quote one product or multiple products at the same time. It displays individual premiums for each product and a payment summary on the left.

| No00aba                                                                                                    | Dental .                                   |                                                                           |                                                                      |                   | 536     |
|----------------------------------------------------------------------------------------------------|--------------------------------------------|---------------------------------------------------------------------------|----------------------------------------------------------------------|-------------------|---------|
| vexube                                                                                                    | Summos C                                   |                                                                           |                                                                      |                   |         |
| wered by MyEnroller                                                                                            | Preferred Effective Date                   | Payment Metho                                                             | d                                                                    | Payment Frequency |         |
|                                                                                                    | 07/04/2023                                 | <ul> <li>Bars Droft.</li> </ul>                                           |                                                                      | + Mandhy          |         |
| care to a second second second second second second second second second second second second second second se | Add Spouse                                 |                                                                           |                                                                      |                   |         |
| ai                                                                                                    | Yes No                                     |                                                                           |                                                                      |                   |         |
| nin Marihir                                                                                                    | Multiple Policy Discount                   | a way manyor (if approximate) converting converted by or manifolder for a | Medicare Supplement or Find Tapenae radios with one of our companies |                   |         |
| Automatic Dank Withdrawal                                                                                      | Yes NO O                                   |                                                                           |                                                                      |                   |         |
| n Totak \$36.80                                                                                                | Plans                                      | Optional Ridera                                                           |                                                                      |                   |         |
|                                                                                                    | Gold SLOOD Annual Mox<br>535 80            |                                                                           | Colendar Yoar Maximum Buyup benefit rider<br>\$10.95                 |                   |         |
| xpense                                                                                                    | Photosom 93 000 Annual Max                 |                                                                           | Columbar Yang Meximum Conversion hanafit sidar                       |                   |         |
| est Assurance Find Expense                                                                                     | \$30.75                                    |                                                                           | \$7.97                                                               |                   |         |
| ncy: Monthly                                                                                                   | Gold \$1,500 Annual Max                    |                                                                           |                                                                      |                   |         |
| Amount: \$10,938.00                                                                                            | 54600                                      |                                                                           |                                                                      |                   |         |
| nium Tetal: \$100.00                                                                                           | Platinum \$1,500 Annual Max<br>\$49.78     | 6                                                                         |                                                                      |                   |         |
| emium Tatal: \$136.60                                                                                          |                                            |                                                                           |                                                                      |                   |         |
|                                                                                                    | Final Expense                              |                                                                           |                                                                      |                   | \$100.1 |
| Email Quote Print Quote                                                                                        | 1400000 ····                               |                                                                           |                                                                      |                   |         |
|                                                                                                    | Preferred Effective Date                   | Payment Metho                                                             | đ                                                                    | Payment Frequency |         |
| Save and close                                                                                                 | 06/18/2023                                 | Bank Droft                                                                |                                                                      | + Manday          |         |
| 924N02190P0NL                                                                                                  | Yes No Hove you up                         | ed tobacco in any form, electronic cigarettes, or other nicotine pro      | lucts in the past 12 months?                                         |                   |         |
| Start Application                                                                                              |                                            |                                                                           |                                                                      |                   |         |
|                                                                                                    | Calculate plan by Value Premium ¥ \$100.00 | 0                                                                         |                                                                      |                   |         |
|                                                                                                    |                                            |                                                                           |                                                                      |                   |         |
|                                                                                                    | Select a plan                              | Optional iden                                                             |                                                                      |                   |         |
| co m                                                                                                    | Great Assurance Final Expense              | 0                                                                         | Dependent uhfd/grandchild rider                                      | 0                 |         |
|                                                                                                    |                                            |                                                                           | Accidental Death Rider                                               | 0                 |         |
|                                                                                                    | Oraded Death Benefit<br>18,257.00          | O                                                                         |                                                                      |                   |         |
| Teaser settings                                                                                                |                                            |                                                                           |                                                                      |                   |         |
| Deshboerd                                                                                                    | Guaranteed Assurance<br>\$7,252,00         | ©                                                                         |                                                                      |                   |         |
| *                                                                                                    |                                            |                                                                           |                                                                      |                   |         |
|                                                                                                    |                                            |                                                                           |                                                                      |                   |         |

During the enrollment process, you'll see the selected products in the Summary window on the left. Each product has a designated color. To return to a previously completed screen, click the "Edit" button under the product. It will take you back to the Applicant screen for that product. From there, click the tab to access the appropriate screen. To proceed to the last screen completed, click "Next" on each screen so that appropriate validations can be completed.

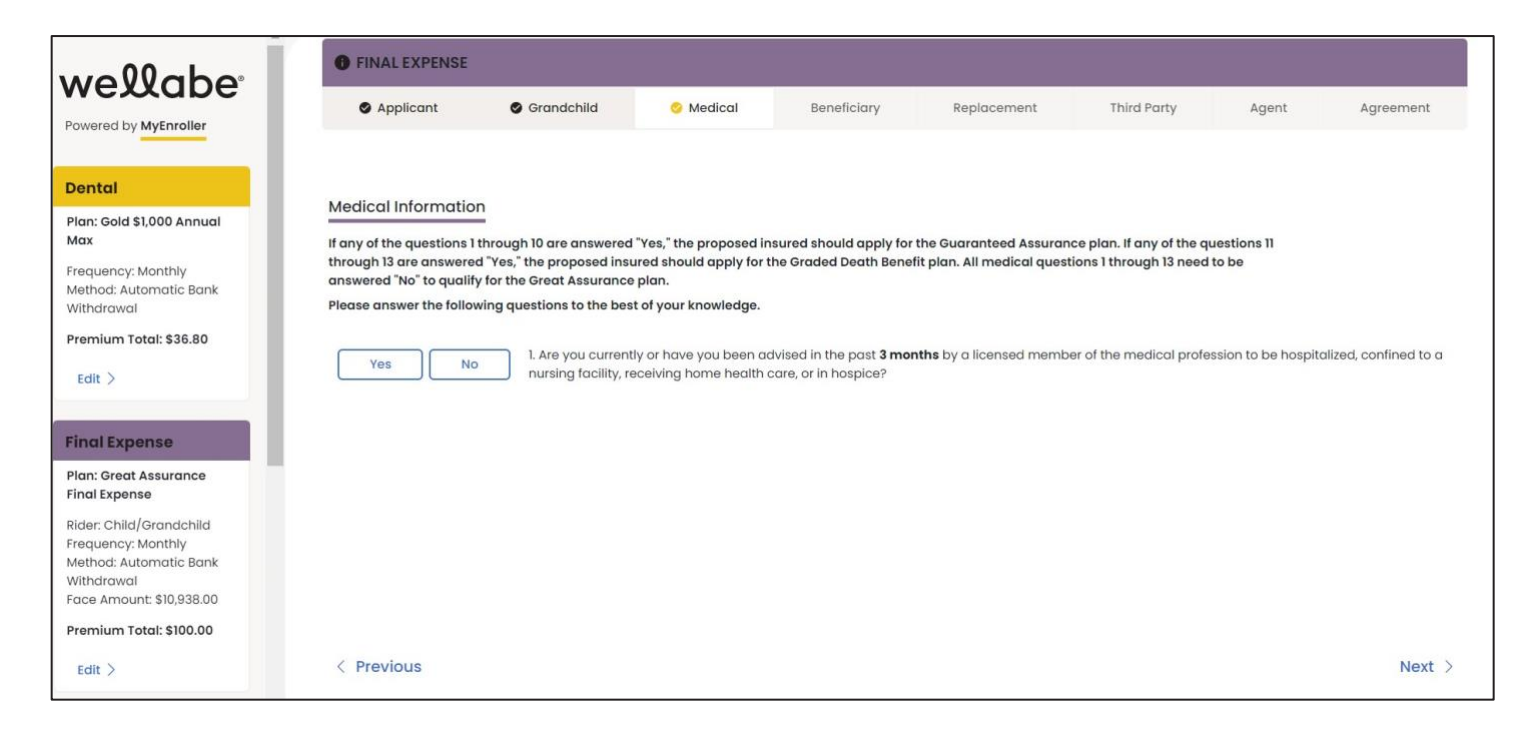

## TAKING AN APPLICATION WITH MYENROLLER

Questions that require answers are noted with red asterisks \* throughout the application process — a timesaver that ensures accuracy.

#### Completing the general information screens

Fill in the applicant's demographic information, read the "Applicant Agreement" to the applicant, and check the box before proceeding. If there is a separate owner, mark the corresponding box.

| wellabe                                                 | Applicant                                                                                       | Beneficiary Re                                                                                                    | eplacement                                                                                   | Third Party                                                                              | Agent                                                        | Agreement                        | Signature | Email         | Payment          | Review     | Submit |
|---------------------------------------------------------|-------------------------------------------------------------------------------------------------|----------------------------------------------------------------------------------------------------|----------------------------------------------------------------------------------------------|------------------------------------------------------------------------------------------|--------------------------------------------------------------|----------------------------------|-----------|---------------|------------------|------------|--------|
| Powered by MyEnroller                                   | General Information                                                                             |                                                                                                    | Middle initial                                                                               |                                                                                          |                                                              | Last name *                      |           |               | Suffix (ex: Jr.) |            |        |
| Final Expense                                           | Home address i                                                                                  |                                                                                                    |                                                                                              | Antifidatioit                                                                            |                                                              | Citrus                           |           |               | Ctote s          | 7/D code t |        |
| Plan: Guaranteed Assurance                              | Home address -                                                                                  |                                                                                                    |                                                                                              | Apt/bidg/onit                                                                            |                                                              | City                             |           |               | IA               | 50009      |        |
| Frequency: Monthly<br>Method: Automatic Bank Withdrawal | Phone                                                                                           | Mobile                                                                                                    |                                                                                              | Applicant SSN *                                                                          |                                                              |                                  |           | Email address |                  |            |        |
| Face Amount: \$5,500.00                                 | (000) 000-0000                                                                                  | (000) 000-000                                                                                                    | 00                                                                                           | ] [*                                                                                     | e                                                            |                                  |           |               |                  |            |        |
|                                                         | Is Owner different that Will someone be signi Have read the follow The information furnis Yes N | n the Primary Insured?<br>Ing the application under t<br>Ing statement to the appl<br>hed on this application wi<br>would the app | the authority of a P<br>licant and receive<br>ill be complete, tru<br>blicant like to use th | ower of Attorney, Guo<br>d agreement:<br>e and correctly recorr<br>e security code elect | ardianship, Conse<br>ded to the best of<br>ronic signature?* | rvatorship?<br>your knowledge. * |           |               |                  |            |        |
| Return to Quote Sove and close                          | < Return to Quote                                                                               |                                                                                                    |                                                                                              |                                                                                          |                                                              |                                  |           |               |                  |            | Next > |

Indicate if the security code electronic signature option will be used with the applicant(s). If yes, choose to send the code via text or email and then read the text on the screen. The phone number or email address entered earlier will be used when the message is generated, depending on the election made.

Please note: If the option to send a text message is used, the applicant must agree to opt in to receiving the text message for signature purposes. Agents are not allowed to use their own email address or phone number for capturing the signature.

Click the "Send code" button to generate an email/text to the applicant(s). Proceed through the enrollment process for now, but you'll come back to the email or text message later.

If the applicant selects not to use the security code electronic signature, you can simply proceed through the enrollment process.

| Yes No Would the applicant like to use the security code electronic signature?*                                                                                                    |
|----------------------------------------------------------------------------------------------------|
| See instructions for eSignature via Security Code. 🛈                                                                                                    |
| Select an option: Text Email                                                                                                    |
| Must be read to the PrimaryApplicant:                                                                                                    |
| I can text you a link to the documents and a verification code to speed up the signing process. The applicable privacy policy is at www.wellabe.com. Message and data rates may apply.                                                                                                    |
| To complete the application over the phone, you agree that the mobile number you supplied us is yours and you have real-time access to text messages sent to that mobile number.                                                                                                    |
| In addition, in order to use the electronic signature via the security code process, you<br>1. Confirm your intent to apply for Medicare Supplement and to receive related documents, texted to you; and<br>2. Confirm your intention to electronically sign all applicable documents by providing us the security code which will constitute your electronic signature on these documents. |
| Yes No Do you consent to receiving text messages to your mobile number to start the e-signing process?                                                                                                    |
| Send Code                                                                                                    |

**Note:** If there is a power of attorney (POA), guardianship, or representative payee designation, tick the appropriate box to indicate a separate line of authority. The text will expand to indicate that appropriate documentation must be submitted separately.

|          | Will someone be signing the application under the authority of a Power of Attorney, Guardianship, Conservatorship?                                                                                                    |
|----------|----------------------------------------------------------------------------------------------------|
| Yo       | u have indicated that someone will be signing this enrollment using a separate line of authority.                                                                                                    |
| Yo<br>Yo | u must submit appropriate documentation along with the Submission Form via mail/fax/email before this application can be underwritten.<br>u will be able to print the Submission Form later in the enrollment process or on the Dashboard screen after completing the enrollment. |
| Gr       | eat Western Insurance Company                                                                                                    |
| En       | nail – healthsupport@wellabe.com                                                                                                    |
| Fo       | x 515-247-2500                                                                                                    |
| M        | ailing address: PO Box 14410 Des Moines, IA 50306-3410                                                                                                    |
|          |                                                                                                    |

#### **Owner information**

If you selected the box on the "General Information" screen to indicate the owner of the policy will be different than the insured, the screen will expand to show the applicable fields. The owner's demographic information and the "Relationship to Insured" fields must be completed.

Some screens will indicate that the owner must complete certain areas of the application if they are different than the insured.

|                                                                                    | General Information                                    |                                                                         |                                                  |                          |                   |             |        |                       |                  |                  |        |
|------------------------------------------------------------------------------------|--------------------------------------------------------|-------------------------------------------------------------------------|--------------------------------------------------|--------------------------|-------------------|-------------|--------|-----------------------|------------------|------------------|--------|
| wollabe                                                                            | First name *                                           |                                                                         | Middle initial                                   |                          |                   | Last name * |        |                       | Suffix (ex: Jr.) |                  |        |
| wexabe                                                                             |                                                        |                                                                         |                                                  | and the second           |                   |             |        |                       |                  |                  |        |
| Powered by MyEnroller                                                              | Home address *                                         |                                                                         |                                                  | Apt/wog/unit             |                   | City -      |        |                       | state -          | 50009            |        |
|                                                                                    | Phone                                                  | Mobile                                                                  |                                                  | Applicant SSN *          |                   |             |        | Email address         |                  |                  |        |
|                                                                                    | (000) 000-0000                                         | (000) 000-0000                                                          |                                                  | ) [**                    |                   |             |        |                       |                  |                  |        |
|                                                                                    | -                                                      |                                                                         |                                                  |                          |                   |             |        |                       |                  |                  |        |
| Final Expense                                                                      | Is Owner different than th                             | e Primory Insured?                                                      |                                                  |                          |                   |             |        |                       |                  |                  |        |
| Plan: Guaranteed Assurance                                                         | Owner Information                                      |                                                                         |                                                  |                          |                   |             |        |                       |                  |                  |        |
| Fraquancy: Monthly<br>Method: Automatic Bank Withdrawal<br>Face Amount: \$5,500.00 | First name *                                           |                                                                         |                                                  | Middle initial*          |                   | Last name * |        |                       |                  | Suffix (ex: Jr.) | *      |
| Premium Total: \$80.83                                                             | Address is the same as th                              | e Primary Insured                                                       |                                                  |                          |                   |             |        |                       |                  |                  |        |
|                                                                                    | Home address *                                         |                                                                         | Apt/Bidg/Unit                                    |                          | City *            |             |        | Stote *               | ×                | ZIP code *       |        |
|                                                                                    | Phone *                                                |                                                                         | Dote of birth *                                  |                          | Gender *          |             |        | Relationship to insur | ed *             |                  |        |
|                                                                                    | (000) 000-0000                                         |                                                                         | MM/DD/YYYY                                       |                          | Male              |             | Female |                       |                  |                  | ~      |
| Con                                                                                | SSN *                                                  |                                                                         |                                                  | Email address            |                   |             |        |                       |                  |                  |        |
|                                                                                    |                                                        |                                                                         |                                                  |                          |                   |             |        |                       |                  |                  |        |
|                                                                                    | Will someone be signing                                | he application under the authority                                      | r of a Power of Attorney.                        | Guardianship, Conserv    | atorship?         |             |        |                       |                  |                  |        |
|                                                                                    | I have read the following<br>The information furnished | statement to the applicant and re<br>on this application will be comple | eceived agreement:<br>ite, true and correctly re | corded to the best of yo | ur knowledge. *   |             |        |                       |                  |                  |        |
| Return to Quote Save and close                                                     | Yes .                                                  | No Would the applica                                                    | nt like to use the securit                       | y code electronic signal | nue <sub>5+</sub> |             |        |                       |                  |                  |        |
| *                                                                                  | Yes                                                    | No Would the owner li                                                   | ke to use the security co                        | ode electronic signature | 9*                |             |        |                       |                  |                  |        |
|                                                                                    | Return to Quote                                        |                                                                         |                                                  |                          |                   |             |        |                       |                  |                  | Next > |

#### **Child/Grandchild rider information**

This screen will appear if the Child/Grandchild rider was selected on the quote screen. You must add at least one child or grandchild by completing the first name, last name, and date of birth fields. Click the "Add Child/Grandchild" button after entering each name. There is no limit on the number of children or grandchildren that can be added.

|                                                         | Applicant                                                           | 🙆 Grandchild                                                                           | Medical                                                        | Beneficiary                                                                        | Replacement                                                                      | Third Party                          | Agent              | Agreement                 | Signature  | Email        | Payment | Review | Submit |
|---------------------------------------------------------|---------------------------------------------------------------------|----------------------------------------------------------------------------------------|----------------------------------------------------------------|------------------------------------------------------------------------------------|----------------------------------------------------------------------------------|--------------------------------------|--------------------|---------------------------|------------|--------------|---------|--------|--------|
| wellabe                                                 |                                                                     |                                                                                        |                                                                |                                                                                    |                                                                                  |                                      |                    |                           |            |              |         |        |        |
| Powered by MyEnroller                                   |                                                                     |                                                                                        |                                                                |                                                                                    |                                                                                  |                                      |                    |                           |            |              |         |        |        |
|                                                         | Child/Grandchild Ir                                                 | nformation                                                                             |                                                                |                                                                                    |                                                                                  |                                      |                    |                           |            |              |         |        |        |
|                                                         | The Covered Child /     The Covered Child /                         | ild/Grandchild Protection<br>Grandchild is living with a<br>Grandchild is at least one | Plan and understan<br>parent, grandparer<br>year of age and ha | d that only the Covered<br>nt, or guardian at the tin<br>is not attained the age ( | I Children Grandchildren v<br>ne of death and has neve<br>of eighteen (18) years | vho are listed below an<br>r married | d who meet the fol | lowing conditions will be | covered.   |              |         |        |        |
| Final Expense                                           | <ul> <li>The Covered Child /</li> <li>The coverage under</li> </ul> | Grandchild dies while the<br>the base Policy to which t                                | Insured on the base<br>this Rider is attached                  | e Policy is alive.<br>d is active and current is                                   | n its premium payments                                                           |                                      |                    |                           |            |              |         |        |        |
| Plan: Great Assurance Final Expense                     | First name*                                                         |                                                                                        |                                                                | Middle Initial                                                                     |                                                                                  | Last name*                           |                    |                           | Birthday * |              |         |        |        |
| Frequency: Monthly<br>Method: Automatic Bank Withdrawal |                                                                     |                                                                                        |                                                                |                                                                                    |                                                                                  |                                      |                    |                           | MM/0D/YY   | (Y           |         |        |        |
| Face Amount: \$10,938.00                                | Add child/grandchild                                                | 0                                                                                      |                                                                |                                                                                    |                                                                                  |                                      |                    |                           |            |              |         |        |        |
|                                                         | Einst pages                                                         |                                                                                        | Mide                                                           | the initial                                                                        |                                                                                  |                                      | artages            |                           |            | ate of birth |         |        |        |
|                                                         | Pest nume                                                           |                                                                                        | MICC                                                           | ave initial                                                                        |                                                                                  | L                                    | dst name           |                           | U          | die of birth |         |        |        |
|                                                         |                                                                     |                                                                                        |                                                                |                                                                                    |                                                                                  |                                      |                    |                           |            |              |         |        |        |

#### **Medical information**

This screen will only appear if the Great Assurance or Graded Benefit plan was selected on the Quote screen. If any of the questions 1–10 are answered "Yes," the proposed insured will be moved to a Guaranteed Assurance plan. If any of the questions 11–13 are answered "Yes," the proposed insured will be moved to a Graded Benefit plan. All medical questions 1–13 must be answered "No" and physician information must be provided to qualify for the Great Assurance plan.

|                                                                                                    | Ø Applicant                                                                                                    | <ul> <li>Grandchid</li> </ul>                                                   | S Medical                             | Beneficiory                        | Replacement                          | Tried Party                       | Agent                        | Agreement                            | Sgroture                                              | Email                                                   | Payment                                            | Sector                        | lubmit                |
|----------------------------------------------------------------------------------------------------|----------------------------------------------------------------------------------------------------|---------------------------------------------------------------------------------|---------------------------------------|------------------------------------|--------------------------------------|-----------------------------------|------------------------------|--------------------------------------|-------------------------------------------------------|---------------------------------------------------------|----------------------------------------------------|-------------------------------|-----------------------|
| wellabe <sup>®</sup>                                                                                                    | Medical Information<br>If any of the question 1 throug<br>quelify for the feed Assumer<br>Please answer the following qu | h 15 are answered "Yes," the prop<br>plan.<br>estions to the best of your knowl | oaed insured should apply to<br>edge. | or the Guaranteed Assurance pk     | an. If any of the questions 11 throw | gh 13 are answered "Vex," the pr  | oposed insured should r      | pply for the Graded Deoth Be         | wfit plan. All medical question                       | n 1 through 13 need to be                               | answered "No" to                                   |                               |                       |
| Constant and the second second s | Yec.                                                                                                    |                                                                                 | 1. Are you currently or have          | you been advised in the past 3 n   | nonthe by a liberated member of t    | ne medical profession to be hos   | pitalized; confined to a n   | using facility, receiving herne      | leath care, or in hospice?                            |                                                         |                                                    |                               |                       |
| Final Expense Har: Great Assurance Final Expense                                                                                                    | Yes                                                                                                    |                                                                                 | 2. Do you require assistance          | tham anyone with the following     | activities of daily living taking me | dications, bathing, dressing, eat | ing, tolleting, transferring | from a chair or bed, moving a        | bout, or are you confined to a                        | bed?                                                    |                                                    |                               |                       |
| Rider: Child/Grandchild<br>Frequency: Monthly<br>Method: Accornalic Bank Withdrawol<br>Face Annount: \$10,038.00                                                                                                    | Tes                                                                                                    | · · ·                                                                           | 3. Do you require use of on e         | electric scooter or one you confin | ed to a wheelchar as advised by      | a liberised member of the medic   | cal profession due to a c    | vonic medical condition or its       | 933 <sup>9</sup>                                      |                                                         |                                                    |                               |                       |
| Premium Totol: \$100.00                                                                                                    | 785                                                                                                    |                                                                                 | 4. Do you require the use of          | oxygen or oxygen equipment to      | assist with breathing?               |                                   |                              |                                      |                                                       |                                                         |                                                    |                               |                       |
|                                                                                                    | Yes                                                                                                    |                                                                                 | 5. Do you currently have or r         | are you being breated by a licens  | and member of the medical profe      | alian for any form of cancer (esc | luding basal cell skin ca    | icer) <b>or</b> have you been theate | I for a recumence of a previou                        | s cancer or metastatic ca                               | ncer (cancer that has sprec                        | I to other parts of the body) | 2                     |
| 0                                                                                                    | <ul> <li>In the past 24 months nove</li> </ul>                                                                           | you been diagnosed, becned, in                                                  | nea positive, given meaicaí a         | savios, recommended to nave o      | ediment or prescribed medicatio      | t by a scentred memoly of the n   | reacta profession for:       |                                      |                                                       |                                                         |                                                    |                               |                       |
| ee on                                                                                                    |                                                                                                    |                                                                                 | Atzheimers disecse, deme              | entia, or organic brain disorder   |                                      |                                   |                              |                                      |                                                       | Sickle cell onemia                                      |                                                    |                               |                       |
|                                                                                                    |                                                                                                    | Termin                                                                          | al ilmess that is expected to         | result in death within the next 12 | monthe                               |                                   |                              |                                      | Respiratory ful                                       | iura, cystic fibrosia, or put                           | monary fibrosis                                    |                               |                       |
|                                                                                                    |                                                                                                    |                                                                                 | Armyotrophic ka                       | Heral sciencels (ALS)              |                                      |                                   |                              |                                      | Kidney fallure,                                       | chronic Kidney disease, or                              | kidney dialysis                                    |                               |                       |
|                                                                                                    |                                                                                                    |                                                                                 | Congestive heart fo                   | ilure or cardiomyopathy            |                                      |                                   |                              |                                      | Cirrhosis of the liver,                               | liver foliure, or any other                             | chronic liver disease                              |                               |                       |
|                                                                                                    |                                                                                                    |                                                                                 | Amputation                            | h due to disease                   |                                      |                                   |                              |                                      | Org                                                   | an or bone marrow transp                                | stant                                              |                               |                       |
| Return to Quote                                                                                                    |                                                                                                    |                                                                                 |                                       | Norve                              |                                      |                                   | Diabetes with a              | emplications or in combinatio        | n with a prior diagnosic of stra<br>heart and/or bloc | ke/TiA, heart disease or o<br>ad vecsels, diabetic como | Scorder, neuropathy, kidney<br>, or insulin shock? | disease, any circulatory dis  | ease that affects the |
| Bowe and close                                                                                                    |                                                                                                    |                                                                                 |                                       |                                    |                                      |                                   |                              |                                      |                                                       |                                                         |                                                    |                               |                       |
| *                                                                                                    |                                                                                                    |                                                                                 |                                       |                                    |                                      |                                   |                              |                                      |                                                       |                                                         |                                                    |                               |                       |
|                                                                                                    | < Previous                                                                                                    |                                                                                 |                                       |                                    |                                      |                                   |                              |                                      |                                                       |                                                         |                                                    |                               | Next >                |

If the plan changes based on responses to the medical questions, a popup will display the differences in the plans from what was initially applied for versus the plan the applicant is now eligible for. Similarly, the summary on the right side will also update with the new eligible plan details.

If the applicant accepts the new options, indicate this by clicking the "Continue with enrollment" button to complete the application. If the applicant has elected not to apply, click "Save and close".

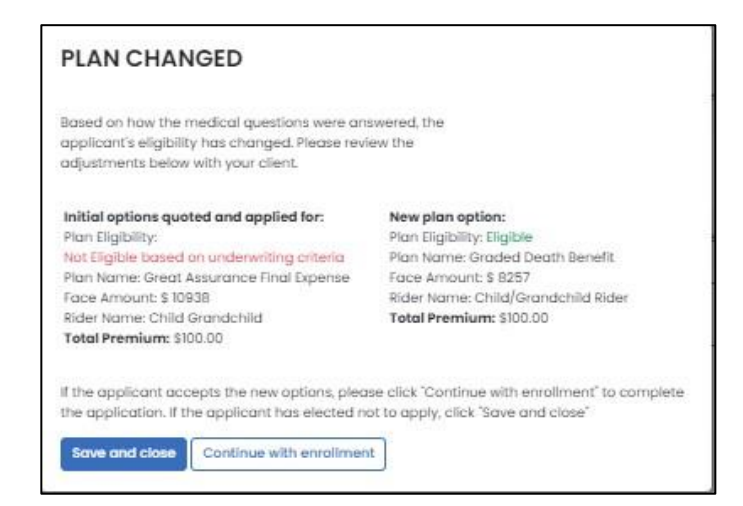

#### **Beneficiary information**

At least one primary beneficiary must be added for the Final Expense product, but there is no limit on how many primary and/or contingent beneficiaries can be added. Each type of beneficiary must equal 100% allocation.

Complete the following fields: First Name, Last Name, % Allocation, Street Address, City, State, ZIP code, and Relationship to Insured. Then click the applicable button — "Add/Edit Primary Beneficiary" or "Add/Edit Contingent Beneficiary."

| wellabe                            | Applicant               | Grandchild                | Medical | S Beneficiary  | Replacement    | Third Party | Agent | Agreement | Signature       | Email | Payment | Review    | Submit |
|------------------------------------|-------------------------|---------------------------|---------|----------------|----------------|-------------|-------|-----------|-----------------|-------|---------|-----------|--------|
| Powered by Mythroller              | Beneficiary Inform      | ation                     |         |                |                |             |       |           |                 |       |         |           |        |
|                                    | Beneficiary will        | l be an Estate            |         |                |                |             |       |           |                 |       |         |           |        |
| Final Expense                      | First Name*             |                           |         | Middle initial |                | Last Name*  |       |           | Suttix (ax. jr) |       | % ARO   | cation*   |        |
| Plan: Graded Death Benefit         |                         |                           |         |                |                |             |       |           |                 |       | ×       |           |        |
| Rider: Child/Grondchild            | Address line 1*         |                           |         |                |                | CRY"        |       |           | State*          |       | ZIP co  | de*       |        |
| Method: Automating Bank Withdrawal | Relationship to insured |                           |         |                | Phone*         |             |       | SSN       |                 |       | Date    | of birth  |        |
| Premium Total: \$100.00            |                         |                           |         | ~              | (000) 000-0000 |             |       |           |                 |       | MM      | ייייי/ממ/ |        |
| -60 m                              | Primary bene            | eficiary                  | Address |                | Relatio        | nship       |       |           | Allocat         | ion   |         |           |        |
|                                    | Contingent b            | eneficiary                |         |                |                |             |       |           |                 |       |         |           |        |
|                                    | Name                    |                           | Address |                | Relatio        | nship       |       |           | Allocat         | ion   |         |           |        |
| Return to Quote<br>Save and close  | Allocations MUST total  | 100% for each beneficiary | y type* |                |                |             |       |           |                 |       |         |           |        |
| *                                  | < Previous              |                           |         |                |                |             |       |           |                 |       |         |           | Next > |

#### **Replacement information**

On this screen, you'll need to indicate if the applicant has existing insurance and if the plan they're applying for will replace or change the existing coverage. Based on the responses to the initial questions, additional text and questions will expand. You cannot proceed without answering the required questions or completing all sections. This screen will vary based on state-specific forms.

|                                                                                                    | Applicant                                                                                                    | Ørandchild                                                                                                    | Medical                                                                                                  | Beneficiary                                                                                                    | 6 Replacement                                                                                                    | Third Party                                                                  | Agent                                                            | Agreement                                                                           | Signature                                                                 | Email                                                         | Poyment                              | Review | Submit |
|----------------------------------------------------------------------------------------------------|----------------------------------------------------------------------------------------------------|----------------------------------------------------------------------------------------------------|----------------------------------------------------------------------------------------------------|----------------------------------------------------------------------------------------------------|----------------------------------------------------------------------------------------------------|------------------------------------------------------------------------------|------------------------------------------------------------------|-------------------------------------------------------------------------------------|---------------------------------------------------------------------------|---------------------------------------------------------------|--------------------------------------|--------|--------|
| wellabe <sup>o</sup>                                                                                                    | Replacement Info                                                                                                    | rmation                                                                                                    |                                                                                                    |                                                                                                    |                                                                                                    |                                                                              |                                                                  |                                                                                     |                                                                           |                                                               |                                      |        |        |
|                                                                                                    | Yes                                                                                                    | No                                                                                                    | Do you have any exis                                                                                     | ting insurance policies o                                                                                         | r annuity contracts?"                                                                                                    |                                                                              |                                                                  |                                                                                     |                                                                           |                                                               |                                      |        |        |
| Final Expense                                                                                                    | Yes                                                                                                    | No                                                                                                    | Will the insurance ap                                                                                    | plied for replace or chan                                                                                         | ge any insurance or annuity                                                                                                  | that is now or has rece                                                      | ntly been in force?                                              | e.                                                                                  |                                                                           |                                                               |                                      |        |        |
| Rider: Child/Grandchild<br>Frequency: Monthly<br>Method: Automatic Bank Withdrawsl<br>Foce Amount: \$8,257.00<br>Exemption: 2010; 1800.00 | You are contemplating<br>are also considered re<br>A replacement occurs<br>assigned to the replac<br>A financed purchase of | g the purchase of a life ine<br>placements.<br>when a new policy or cor<br>sing insurer, ar otherwise t<br>poccurs when the purchase | surance policy or annu<br>stract is purchased and<br>erminated or used in a<br>2 of a new lite insurance | ty contract. In some cas<br>1, in connection with the<br>financed purchase.<br>a policy involves the use          | es this purchase may involve<br>sale, you discontinue making<br>of funds obtained by the with                                | a discontinuing or chorn<br>3 promium payments o<br>ndrawal or surrender of  | ging an existing po<br>n the existing polic<br>or by borrowing s | alicy or contract, if so, o<br>by or contract, or an ex<br>ome or all of the policy | a replacement is accu<br>isting policy or contro<br>values, including acc | uning, Financed p<br>ict is surrendered,<br>sumulated divider | urchoses<br>forfeited,<br>nds, of an |        |        |
| (Å)                                                                                                    | You should carefully o<br>policy or contract to m                                                                           | al as part of any premum<br>onsider whether a replace<br>neet your insurance needs                                                   | Are you considering a                                                                                    | e now policy. A indicated<br>terests. You will pay acqu<br>di purchase will reduce th<br>discontinuing making pro | purchase is a reprocession<br>asition costs and there may in<br>ne value of your existing polic<br>mium payments, surronderi | be surrender costs ded<br>cy and may reduce the<br>ng, forfeiting, assigning | ucted from your p<br>amount paid upor                            | olicy or contract. You n<br>In the death of the insu<br>therwise terminating y      | nay be able to make<br>red.<br>your existing policy, or                   | changes to your e                                             | wisting                              |        |        |
| - Com                                                                                                    | Yes                                                                                                    | No                                                                                                    | You considering using                                                                                    | g funds from your existin                                                                                         | g policies or contracts to pay                                                                                               | premiums due on the                                                          | new policy or cont                                               | roct?"                                                                              |                                                                           |                                                               |                                      |        |        |
|                                                                                                    |                                                                                                    |                                                                                                    |                                                                                                    |                                                                                                    |                                                                                                    |                                                                              |                                                                  |                                                                                     |                                                                           |                                                               |                                      |        |        |
|                                                                                                    |                                                                                                    |                                                                                                    |                                                                                                    |                                                                                                    |                                                                                                    |                                                                              |                                                                  |                                                                                     |                                                                           |                                                               |                                      |        |        |
| Return to Quete                                                                                                    |                                                                                                    |                                                                                                    |                                                                                                    |                                                                                                    |                                                                                                    |                                                                              |                                                                  |                                                                                     |                                                                           |                                                               |                                      |        |        |
| Save and close                                                                                                    |                                                                                                    |                                                                                                    |                                                                                                    |                                                                                                    |                                                                                                    |                                                                              |                                                                  |                                                                                     |                                                                           |                                                               |                                      |        |        |
|                                                                                                    | < Previous                                                                                                    |                                                                                                    |                                                                                                    |                                                                                                    |                                                                                                    |                                                                              |                                                                  |                                                                                     |                                                                           |                                                               |                                      |        | Next > |

#### **Third-party notice**

This screen will give the policyowner an option to designate a third-party contact to receive notification of a lapse or termination of a policy for nonpayment of a premium.

|                            | Applicant          | Grandchild               | Medicai               | Beneficiary                | Replacement                      | 😕 Third Part         | Y Agent                 | Agreement            | Signature | Email | Payment  | Roviaw   | Submit |
|----------------------------|--------------------|--------------------------|-----------------------|----------------------------|----------------------------------|----------------------|-------------------------|----------------------|-----------|-------|----------|----------|--------|
| wellabe <sup>®</sup>       | Third Party Notice | er may designate a third | porty contact to rece | ive notification of a laps | se or termination of a policy fo | ir nonpayment of a p | zremium.                |                      |           |       |          |          |        |
| Final Expense              | Yes                | No                       | Would you like to der | signate a third party cor  | ntact to receive notification of | a lapse or terminati | on at a policy for nanp | ayment of a premium? |           |       |          |          |        |
| Plan: Graded Death Benefit | First Name*        |                          |                       |                            | Middle Initial                   |                      | Last Name*              |                      |           |       | Suffix ( | an. Jr): |        |
| Rider: Child/Grandchild    |                    |                          |                       |                            |                                  |                      |                         |                      |           |       |          |          | ~      |
| Frequency: Monthly         | Address Line 1*    |                          |                       |                            | Address Line 2                   |                      |                         |                      | City*     |       | Stote*   |          |        |
| Face Amount \$8,257.00     |                    |                          |                       |                            |                                  |                      |                         |                      |           |       |          |          |        |
| Premium Total: \$100.00    | Zp Code.           |                          | Relationship to Owner |                            |                                  | ~                    |                         |                      |           |       |          |          |        |
|                            |                    |                          |                       |                            |                                  |                      |                         |                      |           |       |          |          |        |
|                            | Phone*             |                          |                       |                            | Email Address                    |                      |                         |                      |           |       |          |          |        |
| -<br>-<br>                 | Add/Edit Party     | Ad                       | dress                 |                            | Relationship                     |                      |                         | Email                |           | Phone |          |          |        |
| Co m                       |                    |                          |                       |                            |                                  |                      |                         |                      |           |       |          |          |        |
|                            |                    |                          |                       |                            |                                  |                      |                         |                      |           |       |          |          |        |
|                            |                    |                          |                       |                            |                                  |                      |                         |                      |           |       |          |          |        |
|                            |                    |                          |                       |                            |                                  |                      |                         |                      |           |       |          |          |        |
| Return to Quote            |                    |                          |                       |                            |                                  |                      |                         |                      |           |       |          |          |        |
| Save and close             |                    |                          |                       |                            |                                  |                      |                         |                      |           |       |          |          |        |
| *                          | < Previous         |                          |                       |                            |                                  |                      |                         |                      |           |       |          |          | Next > |

## AGENT USE ONLY SCREEN

Here, you will certify that the information in the application was provided by the applicant, correctly recorded, and you have no information to add that could affect the acceptance or rejection of the risk. You'll need to indicate that you have read and understand the "Training Guide to Anti-Money Laundering" by checking the box. A copy of the form is also available for you to review, if needed.

You also will be asked the replacement question from the application. Your responses must match the applicant's.

| • Applicant                                            | Grandchild                                       | Medical                                            | Beneficiary                                           | Replacement                                                  | Third Party                                             | O Agent                                      | Agreement                                         | Signature                                 | Email                                | Payment | Rovio |
|--------------------------------------------------------|--------------------------------------------------|----------------------------------------------------|-------------------------------------------------------|--------------------------------------------------------------|---------------------------------------------------------|----------------------------------------------|---------------------------------------------------|-------------------------------------------|--------------------------------------|---------|-------|
|                                                        |                                                  |                                                    |                                                       |                                                              |                                                         |                                              |                                                   |                                           |                                      |         |       |
| or Agent Use Only<br>Producer's Certification          | m                                                |                                                    |                                                       |                                                              |                                                         |                                              |                                                   |                                           |                                      |         |       |
| reflected in the                                       | nformation in this applic<br>application.        | cation was provided b                              | y the applicant and corre                             | ectly recorded. I have no in                                 | formation to add that co                                | uld affect the accep                         | tance or rejection of th                          | ne risk. Any intentior                    | n to replace cove                    | rage is |       |
| * I certify that I<br>regulations req<br>requirements. | have read and understo<br>uiring insurance compo | and this Producer's Tra<br>mies to establish AML p | ining Guide to Anti-Money<br>programs meeting certain | y Laundering. I understand t<br>n requirements as well as re | that under the Treasury D<br>sport suspicious transacti | epartment and its Fi<br>ions, and that as an | nancial Crimes Enforce<br>insurance agent, I am e | ment Network (FinCl<br>expected and agree | EN) have issued<br>to comply with th | ese     |       |
|                                                        |                                                  |                                                    |                                                       |                                                              | View AML fo                                             | arm                                          |                                                   |                                           |                                      |         |       |
|                                                        |                                                  |                                                    |                                                       |                                                              |                                                         |                                              |                                                   |                                           |                                      |         |       |

Confirm the preferred effective date and select to whom the policy should be mailed. **Note:** The delivery option is not available in all states.

|        | * Confirm Preferred Effective Date<br>Final Expense - 6/19/2023                              |
|--------|----------------------------------------------------------------------------------------------|
|        | To change the Preferred Effective date, please return to the Quote screen.                   |
|        | Note: This premium may draft immediately unless a future preferred effective date is chosen. |
|        |                                                                                              |
| * Upor | n approval of this application, the policy should be mailed to:                              |
| App    | licant Owner (if different than the Applicant) Agent                                         |

#### Split commissions

Wellabe allows the option to split a commission with another agent on the Final Expense product, if desired.

| $ \longrightarrow $ | _  |                                             |
|---------------------|----|---------------------------------------------|
| Yes                 | No | * Would you like to split your commissions? |

If split commission is selected, please enter the following information: agents' names, agents' Wellabe writing numbers, and commission percentage split. The secondary agent number will be validated against our internal system to verify it is a valid number and that agent is appointed to sell the product selected.

Note: The commission percentage split MUST equal 100%.

| Yes No                                  | * Would you like to split your commissions? |  |
|-----------------------------------------|---------------------------------------------|--|
| Primary Agent Infor                     | rmation                                     |  |
| Agent Name                              |                                             |  |
| TEST                                    |                                             |  |
| Agent Number                            |                                             |  |
| 1499999                                 |                                             |  |
| * Percent of Commi                      | ission                                      |  |
|                                         |                                             |  |
| Secondary Agent In  * Secondary Agent F | nformation<br>First Name                    |  |
| * Secondary Agent I                     | Last Name                                   |  |
| * Agent Number                          |                                             |  |
| * Percent of Commi                      | ission                                      |  |
|                                         |                                             |  |
|                                         |                                             |  |

This information will not be visible to the agent or applicant on the final application documents but will be sent to the policy issue team for processing.

#### **Application agreement**

Review the application agreement with the applicant before capturing signatures.

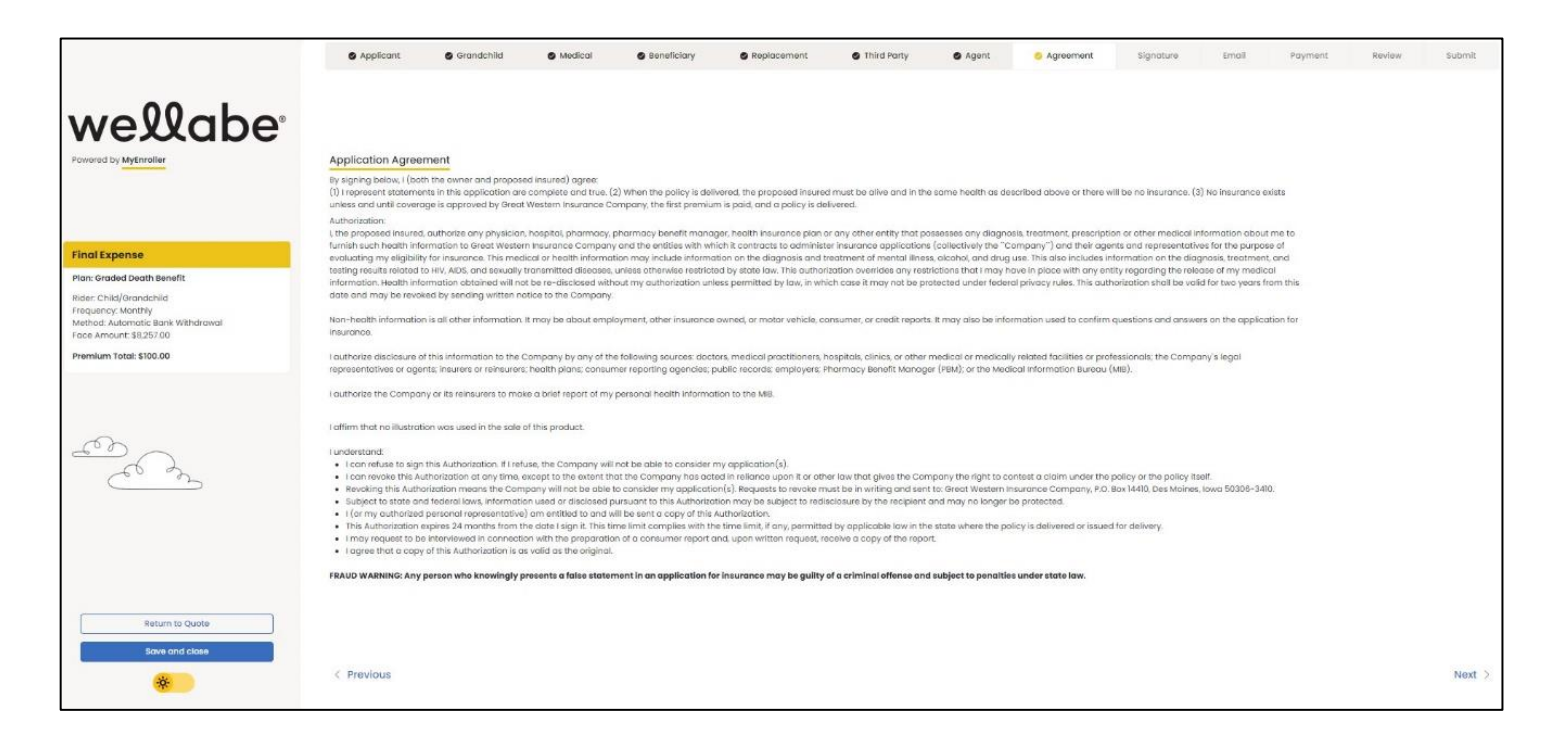

## SIGNATURE OPTIONS

Please select the option the applicant will use to sign the enrollment. "Signature using touch screen" is available on touch screen devices. Each signature type is described in greater detail below.

**Note:** If the owner is different than the insured, a signature for the owner must be collected. Follow the text on the screen, which will indicate when to collect each signature.

|                                                                                    | Applicant                                                                | Beneficiary                                        | Replacement                | Third Party | Agent | S Agreement | 😏 Signature |
|------------------------------------------------------------------------------------|--------------------------------------------------------------------------|----------------------------------------------------|----------------------------|-------------|-------|-------------|-------------|
| wellabe <sup>®</sup>                                                               | Signature options Primary Applicant Signatu * Please select the option t | <b>ire Options</b><br>he Primary Applicant will us | e to sign this enrollment: |             |       |             |             |
| Final Expense                                                                      |                                                                          | Electronic Signature                               | 0                          |             |       |             |             |
| Plan: Guaranteed Assurance                                                         |                                                                          |                                                    |                            |             |       |             |             |
| Frequency: Monthly<br>Method: Automatic Bank Withdrawal<br>Face Amount: \$5,500.00 |                                                                          |                                                    |                            |             |       |             |             |
| Premium Total: \$80.83                                                             |                                                                          |                                                    |                            |             |       |             |             |

#### **Electronic signature**

MyEnroller allows you to capture the client's signature electronically for three scenarios:

- · Applicant is present
- · Applicant is not present
- · eSignature via code

| 0 1                                    | -                                                                                                    |    |
|----------------------------------------|----------------------------------------------------------------------------------------------------|----|
| rimary Applicant                       | Signature Options                                                                                             |    |
| Please select the                      | option the Primary Applicant will use to sign this enrollme                                                   | nt |
|                                        | Electronic Signature                                                                                          |    |
| rimary Applicant                       | Signature Options - esign                                                                                     |    |
| Primary Applicant<br>Primary Applicant | Signature Options - esign<br>'s Signature                                                                     |    |
| Primary Applicant<br>Primary Applicant | Signature Options - esign<br>'s Signature<br>Primary Applicant is present                                     |    |
| Primary Applicant<br>Primary Applicant | Signature Options - esign<br>'s Signature<br>Primary Applicant is present<br>Primary Applicant is not present |    |

#### Applicant is present

The "Electronic Signature with Applicant Present" is best used if you are completing the application in person with the applicant. **The applicant MUST be present for this option**. The applicant signs by agreeing to this signature type and then entering the same date of birth and phone number collected during the enrollment process.

| Signature options                                                                  |                                                                                                    |
|------------------------------------------------------------------------------------|----------------------------------------------------------------------------------------------------|
| Primary Applicant Signature Options                                                |                                                                                                    |
| * Please select the option the Primary Applicant will use to sign this enrollment: |                                                                                                    |
| Electronic Signature                                                               |                                                                                                    |
|                                                                                    |                                                                                                    |
| Primary Applicant Signature Options - esign                                        |                                                                                                    |
| * Primary Applicant's Signature                                                    |                                                                                                    |
| Primary Applicant is present                                                       | 0                                                                                                    |
| Primary Applicant is not present                                                   | 0                                                                                                    |
| eSignature via code                                                                | 0                                                                                                    |
|                                                                                    |                                                                                                    |
| * Primary Applicant's Signature                                                    |                                                                                                    |
| Yes No By entering my date of birth and phone                                      | number, I am electronically signing my application. I, John Doe, agree that I have reviewed the forms and I agree to be bound to the terms and conditions of these forms. |
| * Date of Birth                                                                    | * Phone Number                                                                                                    |
| MM/DD/YYYY                                                                         | (000) 000-0000                                                                                                    |
|                                                                                    |                                                                                                    |

#### Applicant is not present

If you are not completing the application in person with the applicant, you may opt for "Electronic Signature without Applicant Present." Wellabe will send an email with a secure link to the applicant/owner. The email will instruct the applicant to click on the link, review the application and all attached forms, and provide an electronic signature. To ensure that this process works smoothly, you must provide the applicant's/owner's accurate email address, date of birth, and phone number.

After you complete the submission, you will not be able to correct this information until the case is reviewed by the home office. The application and all forms are submitted to the home office as soon as the applicant electronically signs. Wellabe will send reminder emails to the applicant at periodic intervals for up to 29 days. You will receive copies as well — with the link omitted. The reminder emails will continue until the applicant has completed the electronic signature. After 30 days, the application will need to be redone if not signed.

| Signature options                                                                |   |
|----------------------------------------------------------------------------------|---|
| Primary Applicant Signature Options                                              |   |
| Please select the option the Primary Applicant will use to sign this enrollment: |   |
| Electronic Signature                                                             |   |
| Primary Applicant Signature Options - esign<br>Primary Applicant's Signature     |   |
| Primary Applicant is present                                                     | 0 |
| Primary Applicant is not present                                                 | 0 |
| eSignature via code                                                              | 0 |
| ilectronic Signature                                                             |   |
| Email Address                                                                    |   |
| cefnor@wellabe.com                                                               |   |
|                                                                                  |   |
| Verify Email Address                                                             |   |

#### Applicant's email

Below is a copy of the email that the applicant will receive. The applicant will click on the link to access the electronic signature process.

| From: noreply@gwic.com                                                                                                    |
|----------------------------------------------------------------------------------------------------|
| Date: June 19, 2023 at 11:04:19 AM CDT                                                                                                    |
| To:                                                                                                    |
| Subject: Electronic signature needed to complete your application                                                                                                    |
| Reply-To: noreply@gwic.com                                                                                                    |
|                                                                                                    |
|                                                                                                    |
| Dear John Doe,                                                                                                    |
| Thank you for your application for an insurance policy underwritten by Great Western Insurance Company, a Wellabe <sup>®</sup> company. Before we begin the review process, we need you to electronically sign the application by following these steps:                                                                  |
| <ol> <li><u>Click here</u></li> <li>On the login screen, sign in using the date of birth and phone number provided during the enrollment process.</li> <li>Review the PDF of your application.</li> <li>Click the 'Sign Application' tab.</li> <li>Follow the instructions on the screen to sign the document.</li> </ol> |
| This link has a file called Application.pdf attached to it. The file contains an application, insurance rate quote, and other documents. To open these documents, you must have Adobe Acrobat Reader, which you can download for free at get.adobe.com/reader/.                                                           |
| If you have any questions or concerns, please contact me.                                                                                                    |
| TEST TEST USERSEVEN                                                                                                    |
| 00000000                                                                                                    |
| testmedicoagent@gomedico.com                                                                                                    |
| If you're unable to open hyperlinks, please copy and paste this URL into your browser's address line: https://stageapply.myenroller.com/esign?sid=87601090-6316-4d4a-4107-08db70ded24d&applicantType=0                                                                                                    |

#### Applicant verifies identity

After the applicant clicks on the link within the email, the window below will appear in their internet browser. The applicant will need to verify their identity by entering the date of birth and phone number that was collected during the enrollment process and clicking on "Login."

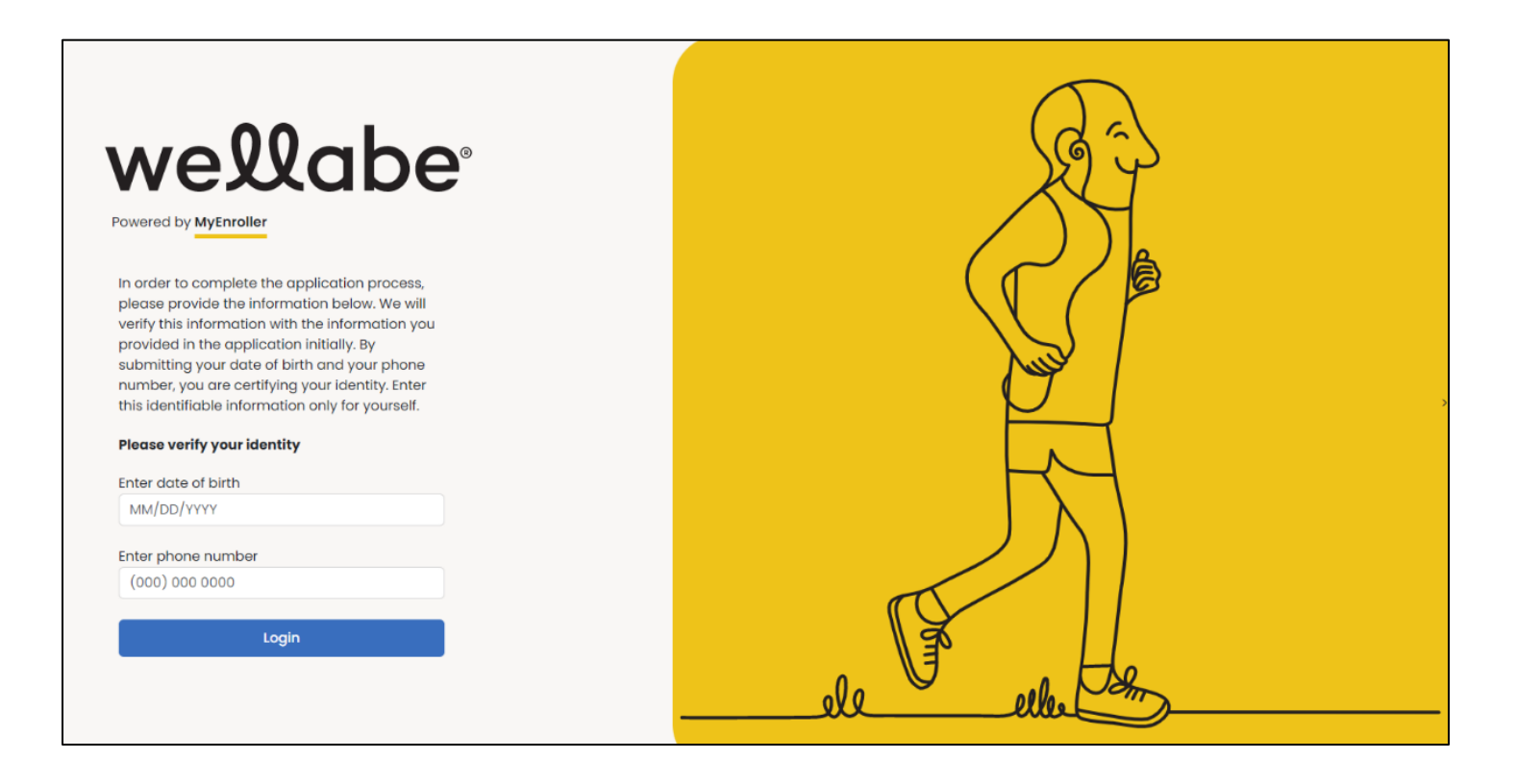

#### Application review page

The applicant will have the opportunity to review the application before completing the signature portion. Click on the caret next to the product to expand the screen and show all populated documents.

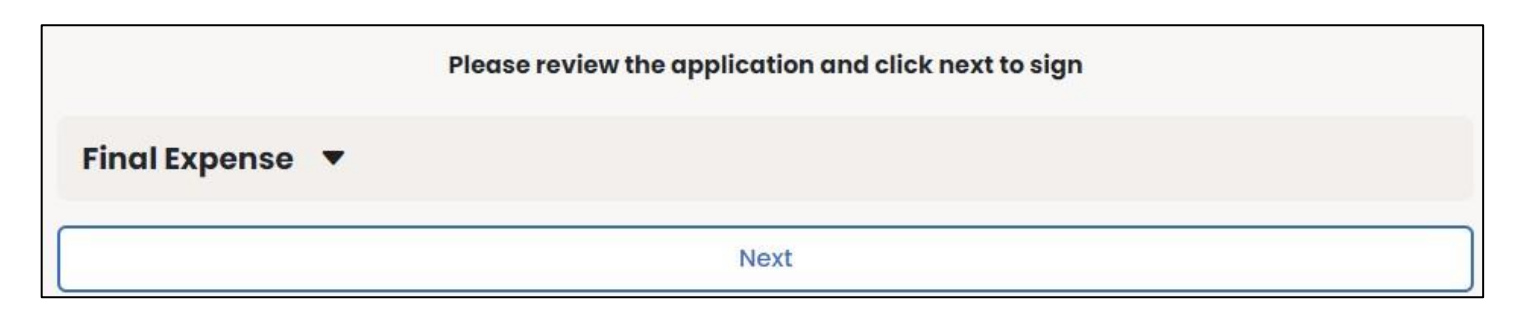

| Expens                                                    | e 🔺                                                                                                    |                                                                                                    |                                                                                                    |                                                                                                    |                                                                                                    |        |
|-----------------------------------------------------------|----------------------------------------------------------------------------------------------------|----------------------------------------------------------------------------------------------------|----------------------------------------------------------------------------------------------------|----------------------------------------------------------------------------------------------------|----------------------------------------------------------------------------------------------------|--------|
| ∀ ~                                                       | $\forall \ \cdot \mid \mathbb{D}$                                                                                                    | ··· – + 🛛   1                                                                                                    | of 12   🤉   🛈                                                                                                    |                                                                                                    | Q   @                                                                                                    | 8      |
| Applic                                                    | ation for Indivi                                                                                                    | idual Life Insurance                                                                                                    | Great West                                                                                                    | ern Insur<br>A W                                                                                                    | ance Company                                                                                                    | ,      |
| [Upon ap                                                  | oproval of this app                                                                                                    | lication, the policy will be delivere<br>Agent]                                                                                                    | P.O. Box 14410<br>Fax: 515-247-                                                                                                    | Des Moin<br>2500 • Pho                                                                                                    | es, IA 50306-3410<br>ne: 800-733-5454<br>www.wellabe.com                                                                                                    | )<br>1 |
| Part A:                                                   | Proposed insur                                                                                                    | red (Full legal name)                                                                                                    |                                                                                                    |                                                                                                    |                                                                                                    |        |
| Jo                                                        | hn .                                                                                                    | Doe                                                                                                    | 10/10/1950                                                                                                    |                                                                                                    | Male                                                                                                    |        |
| F<br>42                                                   | ull name of application<br>290 NE CASEBER                                                                                                    | ant: first, middle, last, suffix<br>ER DR                                                                                                    | Date of birth (MM/DD<br>ALTOONA                                                                                                    | IA                                                                                                    | Gender<br>50009                                                                                                    | _      |
| A                                                         | ddress <i>(include A</i> )<br>111) 111-1111                                                                                                    | ot/Bldg/Unit Nbr if applicable)                                                                                                    | City                                                                                                    | State                                                                                                    | ZIP code                                                                                                    |        |
| P                                                         | hono numbor                                                                                                    |                                                                                                    |                                                                                                    |                                                                                                    | 10 11                                                                                                    |        |
| Ha                                                        | ave you used toba                                                                                                    | CCO in any form, electronic cigare                                                                                                    | Il address<br>ttes, or other nicotine products ir                                                                                                    | Socia<br>the past                                                                                                    | 1 Security number<br>12 months?                                                                                                    |        |
| Ha<br>Part B:                                             | Owner (Comple                                                                                                    | te only if other than proposed ir                                                                                                    | III address<br>ttes, or other nicotine products ir<br>nsured)                                                                                                    | Socia<br>the past                                                                                                    | I Security number<br>12 months?<br>☐ Yes ☑ No                                                                                                    |        |
| Hand Part B:                                              | Owner (Comple                                                                                                    | Mobile phone number Ema<br>cco in any form, electronic cigare<br>te only if other than proposed in<br>: first, middle, last, suffix                                                                                                    | III address<br>ttes, or other nicotine products ir<br>nsured)<br>Date of birth (MM/DE                                                                                                    | Socia<br>the past *                                                                                                    | I Security number<br>12 months?<br>I Yes I No<br>Gender                                                                                                    |        |
| Ha<br>Part B:<br>F                                        | Owner (Comple<br>ull name of owner<br>ddress (include A)                                                                                                    | Mobile phone number Ema<br>cco in any form, electronic cigare<br>te only if other than proposed ir<br>: first, middle, last, suffix<br>ot/Bldg/Unit Nbr if applicable)                                                                                                    | III address<br>Ittes, or other nicotine products ir<br>Insured)<br>Date of birth (MM/DE<br>City                                                                                                    | Socia<br>the past *<br>P/YYYY)<br>State                                                                                        | I Security number<br>12 months?<br>I Yes I No<br>Gender<br>ZIP code                                                                                                    |        |
| Part B:<br>F                                              | owner (Comple<br>Owner (Comple<br>ull name of owner<br>ddress <i>(include Aj</i>                                                                                                    | Mobile phone number Ema<br>cco in any form, electronic cigare<br>te only if other than proposed ir<br>: first, middle, last, suffix<br>ot/Bldg/Unit Nbr if applicable)<br>Email address                                                                                                    | Ill address<br>Ittes, or other nicotine products in<br>Isured)<br>Date of birth (MM/DD<br>City<br>Relationship to insured                                                                                                    | Socia<br>n the past "<br>DYYYYY)<br>State<br>Socia                                                                             | I Security number<br>12 months?<br>I Yes I No<br>Gender<br>ZIP code<br>I Security number                                                                                            | -      |
| Part B:<br>F<br>A<br>P<br>Part C:                         | Ave you used toba<br>Owner (Comple<br>ull name of owner<br>ddress (include A)<br>hone number<br>Medical inform                                                                                                    | Mobile phone number Ema<br>cco in any form, electronic cigare<br>te only if other than proposed ir<br>: first, middle, last, suffix<br>ot/Bldg/Unit Nbr if applicable)<br>Email address<br>ation                                                                                                    | III address<br>Ittes, or other nicotine products in<br>Insured)<br>Date of birth (MM/DE<br>City<br>Relationship to insured                                                                                                    | Socia<br>the past '<br>D/YYYY)<br>State<br>Socia                                                                               | I Security number                                                                                                    | -      |
| Part B:<br>F<br>A<br>P<br>Part C:<br>Fo<br>1.             | Ave you used toba<br>Owner (Comple<br>ull name of owner<br>ddress (include A)<br>hone number<br>Medical inform<br>or purposes of the<br>Are you currently<br>medical profess<br>or in bespice?                                                                                                    | Mobile phone number Ema<br>cco in any form, electronic cigare<br>te only if other than proposed ir<br>: first, middle, last, suffix<br>ot/Bldg/Unit Nbr if applicable)<br>Email address<br>lation<br>ese questions, "you" means the<br>y or have you been advised in the<br>ion to be hospitalized, confined to                                                                                                    | Ill address<br>ttes, or other nicotine products in<br>isured)<br>Date of birth (MM/DE<br>City<br>Relationship to insured<br>proposed insured.<br>past 3 months by a licensed me<br>a nursing facility, receiving hom                                                                                                    | Socia<br>the past '<br>D/YYYY)<br>State<br>Socia<br>ember of the<br>health ca                                                  | I Security number<br>12 months?<br>I Yes I No<br>Gender<br>ZIP code<br>I Security number<br>I Security number<br>I Security number                                                  |        |
| Part B:<br>F<br>A<br>P<br>Part C:<br>Fo<br>1.<br>2.       | Are you currently<br>medical profession<br>or provide a state<br>or provide a state<br>or prov | Mobile phone number Ema<br>cco in any form, electronic cigare<br>te only if other than proposed ir<br>: first, middle, last, suffix<br>ot/Bldg/Unit Nbr if applicable)<br>Email address<br>tation<br>ese questions, "you" means the<br>y or have you been advised in the<br>ion to be hospitalized, confined to<br>assistance from anyone with the for<br>thing, dressing, eating, toileting, to                                                                                 | Ill address<br>Ittes, or other nicotine products in<br>Isured)<br>Date of birth (MM/DC<br>City<br>Relationship to insured<br>proposed insured.<br>past 3 months by a licensed me<br>o a nursing facility, receiving hom<br>pollowing activities of daily living: t<br>ransferring from a chair or bed, n                                                                                                    | Socia<br>the past '<br>State<br>Socia<br>Socia<br>ember of the<br>health ca<br>saking<br>noving abo                            | I Security number<br>12 months?<br>I Yes I No<br>Gender<br>ZIP code<br>I Security number<br>I Security number<br>I Security number<br>I Yes I No<br>II Yes I No                     |        |
| Part B:<br>F<br>A<br>P<br>Part C:<br>Fo<br>1.<br>2.<br>3. | Are you currentime of the number of the number of the numb                                                                                                    | Mobile phone number Ema<br>cco in any form, electronic cigare<br>te only if other than proposed ir<br>: first, middle, last, suffix<br>ot/Bldg/Unit Nbr if applicable)<br>Email address<br>tation<br>ese questions, "you" means the<br>y or have you been advised in the<br>lon to be hospitalized, confined to<br>assistance from anyone with the for<br>thing, dressing, eating, toileting, to<br>est of an electric scooter or are you<br>re of the medical profession due to | Date of birth (MM/DE<br>City<br>Relationship to insured<br>proposed insured.<br>past 3 months by a licensed me<br>o a nursing facility, receiving hom<br>pollowing activities of daily living: t<br>ransferring from a chair or bed, no<br>pour confined to a wheelchair as action or pour condition or pour condi | Socia<br>the past '<br>State<br>Socia<br>Socia<br>ember of the<br>health ca<br>saking<br>noving abo<br>tvised by a<br>illness? | I Security number<br>I2 months?<br>I Yes I No<br>Gender<br>ZIP code<br>I Security number<br>I Security number<br>I Security number<br>I Security number<br>I Yes I No<br>I Yes I No |        |

#### Sign application page

The applicant will click on the "Sign Application" button and will be presented with the notice, checklist, and signature sections to review. The applicant will select either "Sign Application" or "Reject Application".

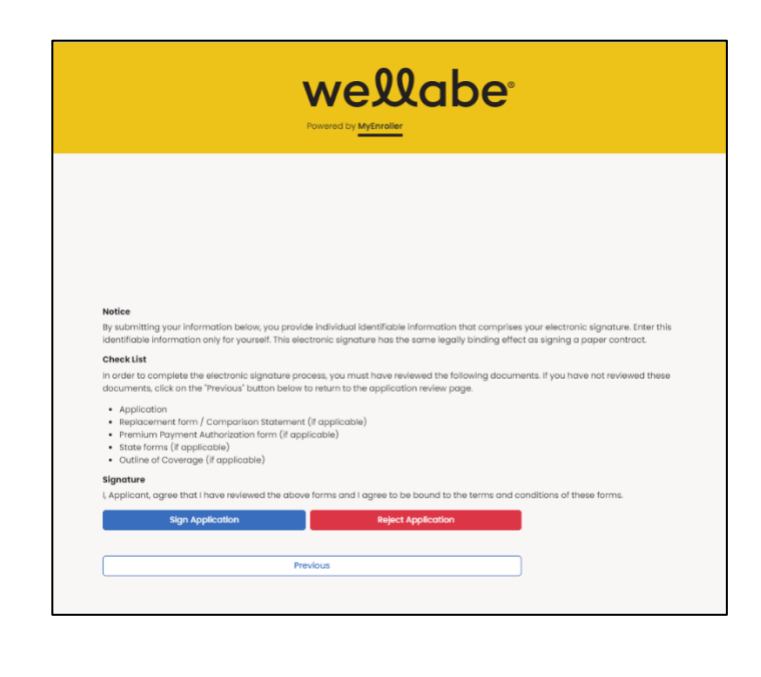

#### If the applicant selects "Sign Application," this section expands to collect the applicant's date of birth and phone number. They will then click on the second "Sign Application" button.

#### Application signed

After the signature is authorized, the application will be submitted directly into Wellabe's underwriting system.

#### **Final Expense**

Thank you, this application has been submitted. If you have any questions please contact your agent.

#### Resend an 'esign/not present' email

If you have a situation where the applicant and/or owner does not receive the electronic signature email after clicking the 'Complete case' button in MyEnroller, you can click the 'Resend email' button on the Dashboard in the Complete tab for the applicable record.

| Му  | Submissions |       | Inc      | omplete Pending Comple | Se           | earch Q |
|-----|-------------|-------|----------|------------------------|--------------|---------|
| POA | Applicant   | State | Products | Status                 | Options      | Delete  |
|     | John Doe    | IA    | FE       | eSign pending          | Resend Email | Delete  |

On the popup window, select the Applicant Type for the appropriate individual. This functionality will allow you to send another email to the email address collected in the enrollment process that is displayed. This button will allow the email to be resent up to two additional times per applicant type. If the email is address is incorrect, please contact Agent Support at the number provided.

| Resend eSign/Not Present Email                                                                                                    |
|----------------------------------------------------------------------------------------------------|
| Applicant Type (required)     PrimaryApplicant   ~                                                                                                    |
| The email will be sent to the email address collected during the enrollment process:<br>@gmail.com<br>This button will allow the eSign/Not Present email to be resent up to two additional times<br>per applicant type. If the email address is incorrect or you have questions, please call<br>Agent Support at 866-252-5594, option 2 |
| Send Esign Email                                                                                                    |
| Close                                                                                                    |

#### Electronic signature via security code

#### If selected on the Applicant tab

If the applicant selected to use this method on the Applicant tab, they will open their email or text message and click the link.

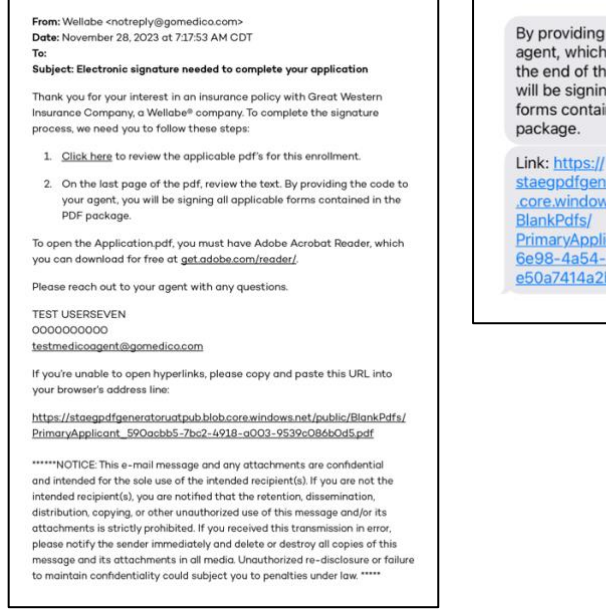

By providing the code to your agent, which can be found at the end of the PDF link, you will be signing all applicable forms contained in the PDF package. Link: https:// staegpdfgeneratoruatpub.blob .core.windows.net/public/ BlankPdfs/ PrimaryApplicant\_894686d6-6e98-4364-8df9e50a7414a2be.pdf

When they open the link, the applicant will be able to review blank enrollment forms for the product(s) they've applied for, and a 5-digit number will be displayed on the last page. All enrollment forms will include a "COPY" watermark.

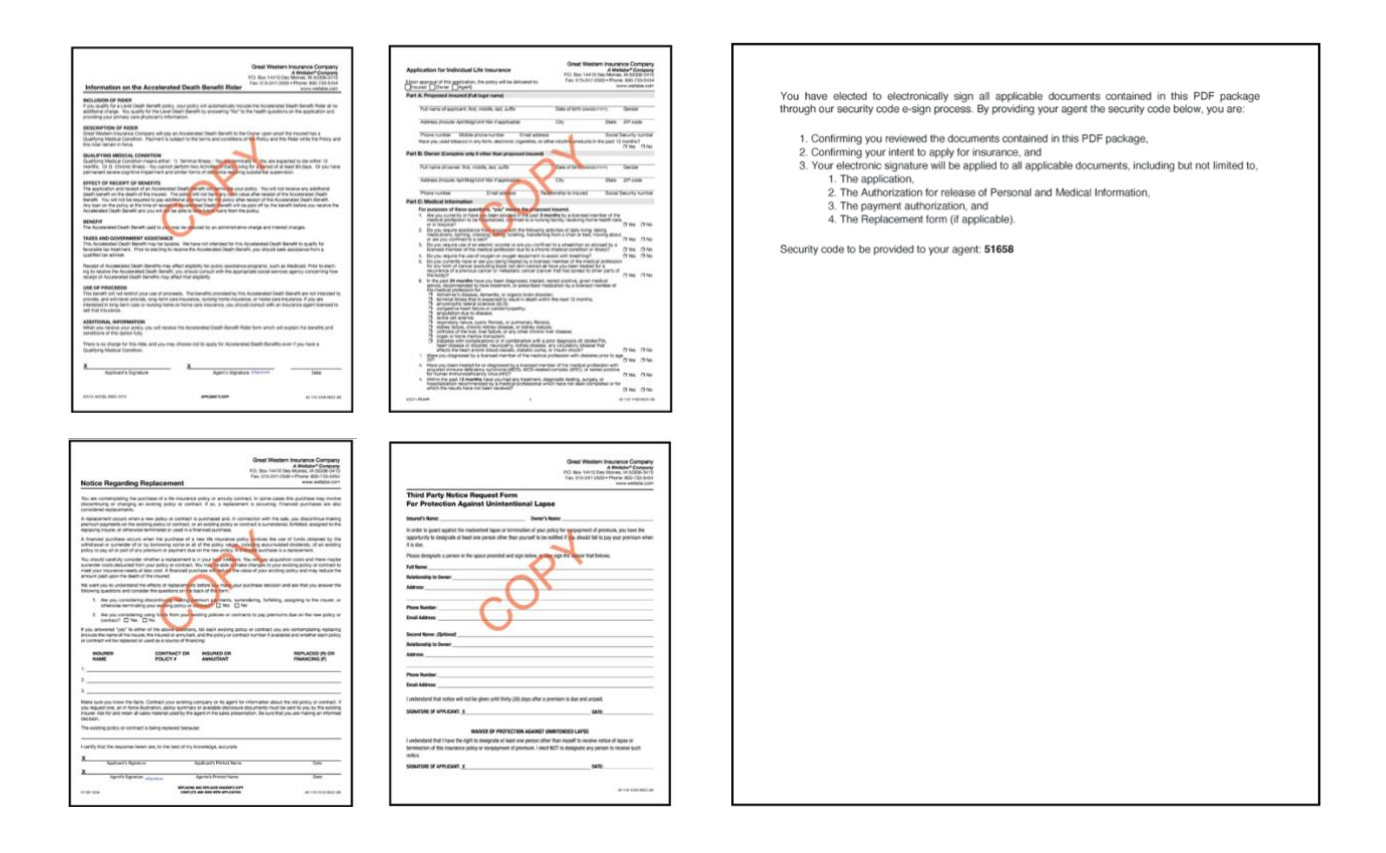

On the Signature tab, click "Electronic Signature," then click "eSignature via security code." Read the appropriate text and enter the code that was provided to the applicant. The code must match exactly to what was provided in the email/text link. You'll be notified that the code has been successfully verified after the correct code has been entered.

| Please select the option the Primary                                                                                                    | Applicant will use to sign this enrolling                                                                                                    | ant                                                                                                    |
|----------------------------------------------------------------------------------------------------|----------------------------------------------------------------------------------------------------|----------------------------------------------------------------------------------------------------|
| •                                                                                                    |                                                                                                    |                                                                                                    |
| El                                                                                                    | ectronic Signature                                                                                                    |                                                                                                    |
|                                                                                                    |                                                                                                    |                                                                                                    |
| rimary Applicant Signature Option                                                                                                    | s – esign                                                                                                    |                                                                                                    |
| Primary Applicant's Signature                                                                                                    |                                                                                                    |                                                                                                    |
| Primar                                                                                                    | y Applicant is present                                                                                                    | 0                                                                                                    |
| Primary /                                                                                                    | Applicant is not present                                                                                                    | •                                                                                                    |
|                                                                                                    |                                                                                                    |                                                                                                    |
| eSi<br>is text must be read verbatim prior                                                                                                    | ignature via code<br>to entering the security code                                                                                                    | 0                                                                                                    |
| eSi<br>nis text must be read verbatim prior<br>y providing the security code, you:                                                                                                    | ignature via code<br>to entering the security code                                                                                                    | 0                                                                                                    |
| eSi<br>nis text must be read verbatim prior<br>y providing the security code, you:<br>1. Confirm you received and were a                                                                                                    | ignature via code<br>to entering the security code<br>Ible to review the PDF document pack                                                                                                    | • Ige that was completed during the application process;                                                                                                    |
| eSi<br>nis text must be read verbatim prior<br>y providing the security code, you;<br>1. Confirm you received and were a<br>2. Confirm your intent to apply for F1                                                                                                    | ignature via code<br>to entering the security code<br>ible to review the PDF document pack<br>inal Expense; and<br>redectronic eignature on all applicable                                                         | Ige that was completed during the application process;         a documents in the BDE document package including but not limited                                               |
| eSi<br>nis text must be read verbatim prior<br>/ providing the security code, you:<br>1. Confirm you received and were a<br>2. Confirm your intent to apply for Fi<br>3. Intend this code to constitute you<br>o The Application                                                                                                    | ignature via code<br>to entering the security code<br>ible to review the PDF document pack<br>inal Expense; and<br>ir electronic signature on all applicabl                                                        | Ige that was completed during the application process;         a documents in the PDF document package including but not limited                                               |
| eSi<br>nis text must be read verbatim prior<br>y providing the security code, you:<br>1. Confirm you received and were a<br>2. Confirm your intent to apply for Fi<br>3. Intend this code to constitute you<br>• The Application<br>• The Authorization for release                                                                                                    | ignature via code<br>to entering the security code<br>Ible to review the PDF document pack<br>inal Expense; and<br>ir electronic signature on all applicabl<br>of Personal and Medical Information (               | G      ge that was completed during the application process;      documents in the PDF document package including but not limited     vot applicable to the Dental product)    |
| eSi<br>nis text must be read verbatim prior<br>providing the security code, you:<br>1. Confirm you received and were a<br>2. Confirm your intent to apply for Fi<br>3. Intend this code to constitute you<br>• The Application<br>• The Authorization for release<br>• The Payment Authorization<br>• The Payment Authorization                                                         | ignature via code<br>to entering the security code<br>lible to review the PDF document pack<br>inal Expense; and<br>ir electronic signature on all applicabl<br>of Personal and Medical Information (<br>plicable) | Ige that was completed during the application process;         a documents in the PDF document package including but not limited         vot applicable to the Dental product) |
| est<br>is text must be read verbatim prior<br>y providing the security code, you:<br>1. Confirm you received and were a<br>2. Confirm you intent to apply for Fi<br>3. Intend this code to constitute you<br>• The Application<br>• The Authorization for release.<br>• The Payment Authorization<br>• The Replacement form (if appl                                                    | ignature via code<br>to entering the security code<br>lible to review the PDF document pack<br>inal Expense; and<br>ir electronic signature on all applicabl<br>of Personal and Medical Information (<br>plicable) | G     ige that was completed during the application process;     documents in the PDF document package including but not limited     vot applicable to the Dental product)     |
| est<br>is text must be read verbatim prior<br>v providing the security code, you:<br>1. Confirm you received and were a<br>2. Confirm you intent to apply for Fi<br>3. Intend this code to constitute you<br>• The Application<br>• The Authorization for release:<br>• The Payment Authorization<br>• The Replacement form (if application)<br>• The Replacement form (if application) | gnature via code<br>to entering the security code<br>lible to review the PDF document pack<br>inal Expense; and<br>ir electronic signature on all applicabl<br>of Personal and Medical Information (<br>plicable)  | O     age that was completed during the application process;     documents in the PDF document package including but not limited     vot applicable to the Dental product)     |
| est<br>is text must be read verbatim prior<br>y providing the security code, you:<br>1. Confirm you received and were a<br>2. Confirm you ritent to apply for FI<br>3. Intend this code to constitute you<br>• The Application<br>• The Application<br>• The Authorization for release<br>• The Payment Authorization<br>• The Replacement form (If application<br>inter code           | ignature via code<br>to entering the security code<br>lible to review the PDF document pack<br>inal Expense; and<br>ir electronic signature on all applicabl<br>of Personal and Medical Information (<br>plicable) | G     age that was completed during the application process;     documents in the PDF document package including but not limited     vot applicable to the Dental product)     |
| est<br>his text must be read verbatim prior<br>/ providing the security code, you:<br>1. Confirm you received and were a<br>2. Confirm your intent to apply for FI<br>3. Intend this code to constitute you<br>• The Application<br>• The Application<br>• The Application for release<br>• The Payment Authorization<br>• The Replacement form (If application<br>Enter code           | ignature via code<br>to entering the security code<br>lible to review the PDF document pack<br>inal Expense; and<br>ir electronic signature on all applicabl<br>of Personal and Medical Information (<br>plicable) | G     age that was completed during the application process;     documents in the PDF document package including but not limited     vot applicable to the Dental product)     |

#### If selecting on the Signature tab

If the applicant did not select this method on the Applicant tab and would like to select it on the Signature tab, click "Electronic Signature," then click "eSignature via security code."

| Signature options                                                                |                                                                                                    |                                                                     |                                                                                                    |
|----------------------------------------------------------------------------------|----------------------------------------------------------------------------------------------------|---------------------------------------------------------------------|----------------------------------------------------------------------------------------------------|
| Primary Applicant Sign                                                           | ature Options                                                                                                    |                                                                     |                                                                                                    |
| * Please select the optio                                                        | n the Primary Applicant will use to sign this                                                                                                | enroliment:                                                         |                                                                                                    |
| Î.                                                                               | Electronic Signature                                                                                                    |                                                                     |                                                                                                    |
|                                                                                  |                                                                                                    |                                                                     |                                                                                                    |
| Primary Applicant Sign                                                           | ature Options - esign                                                                                                    |                                                                     |                                                                                                    |
| - Primary Applicants sig                                                         | nature                                                                                                    |                                                                     |                                                                                                    |
|                                                                                  | Primary Applicant is present                                                                                                    |                                                                     | 0                                                                                                    |
|                                                                                  | Primary Applicant is not present                                                                                                    |                                                                     | 0                                                                                                    |
| -                                                                                | eSianature via code                                                                                                    |                                                                     | 0                                                                                                    |
| See instructions for eSig<br>Select an option:                                   | nature via Security Code. ①<br>Text                                                                                                    | Email                                                               |                                                                                                    |
| Must be read to the Prin                                                         | naryApplicant:                                                                                                    |                                                                     |                                                                                                    |
| I can text you a link to th                                                      | e documents and a verification code to sp                                                                                                    | eed up the signing pr                                               | pocess. The applicable privacy policy is at <u>www.wellabe.com</u> . Message and data rates may apply.     |
| To complete the applica                                                          | ation over the phone, you agree that the m                                                                                                   | obile number you sup                                                | plied us is yours and you have real-time access to text messages sent to that mobile number.               |
| In addition, in order to us<br>1. Confirm your intent<br>2. Confirm your intenti | se the electronic signature via the security<br>to apply for Final Expense and to receive re<br>on to electronically sign all applicable doc | code process, you<br>elated documents, tex<br>uments by providing ( | ed to you; and<br>is the security code which will constitute your electronic signature on these documents. |
| Yes                                                                              | No Do you consent to receivin                                                                                                    | ng text messages to ye                                              | ur mobile number to start the e-signing process?                                                           |
|                                                                                  | Send Code                                                                                                    |                                                                     |                                                                                                    |

The applicant will choose to send the code via text or email, and then you'll read the text on the screen. The phone number or email address entered earlier will be used when the message is generated, depending on the election made.

Please note: If the option to send a text message is used, the applicant must agree to opt in to receiving the text message for signature purposes. Agents are not allowed to use their own email address or phone number for capturing the signature.

Click the "Send code" button to generate an email/text to the applicant(s).

By providing the code to your

agent, which can be found at

the end of the PDF link, you will be signing all applicable

forms contained in the PDF

.core.windows.net/public/

6e98-4a54-8df9e50a7414a2be.pdf

staegpdfgeneratoruatpub.blob

PrimaryApplicant\_894686d6-

package.

Link: https://

BlankPdfs/

From: Wellabe <notreply@g Date: November 28, 2023 at 7:17:53 AM CDT Subject: Electronic signature needed to complete your application Thank you for your interest in an insurance policy with Great Western Insurance Company, a Wellabe® company. To complete the signature process, we need you to follow these steps 1. Click here to review the applicable pdf's for this enrollment. 2. On the last page of the pdf, review the text. By providing the code to your agent, you will be signing all applicable forms contai PDF package. ned in the To open the Application.pdf, you must have Adobe Acrobat Reader, you can download for free at <u>get.adobe.com/reader/</u>. Please reach out to your agent with any questions. TEST USERSEVEN 0000000000 testmedicoagent@gomedico.com If you're unable to open hyperlinks, please copy and paste this URL into owser's address lin https://staegpdfgeneratoruatpub.blob.core.windows.net/publi PrimaryApplicant\_590acbb5-7bc2-4918-a003-9539c086b0d5.pdf "NOTICE: This e-mail message and any attachments are confidentia and intended for the sole use of the intended recipient(s). If you are not the intended recipient(s), you are notified that the retention, dissemination, distribution, copying, or other unauthorized use of this message and/or its attachments copying to this industriate data that interanging attachments is strictly prohibited. If you received this transmissi please notify the sender immediately and delete or destroy all or message and its attachments in all media. Unauthorized re-disc tion in error roy all copies of this to maintain confidentiality could subject you to penalties under law. \*

When they open the link, the applicant will be able to review blank enrollment forms for the product(s) they've applied for, and a 5-digit number will be displayed on the last page. All enrollment forms will include a "COPY" watermark.

Read the appropriate text and enter the code that was provided to the applicant. The code must match exactly to what was provided in the email/text link. You'll be notified that the code has been successfully verified after the correct code has been entered.

You have the option to resend the forms PDF and security code via an email or text message.

**Note:** If multiple messages are sent, the earlier codes will expire and only the most recently sent code will be valid.

Agents are not allowed to use their email address or phone number for capturing the signature.

| Primary Applicant Signature C                                                                                                    | Options                                                                                                    |                                                                                                    |
|----------------------------------------------------------------------------------------------------|----------------------------------------------------------------------------------------------------|----------------------------------------------------------------------------------------------------|
| Please select the option the P                                                                                                    | rimary Applicant will use to sign this enrollm                                                                                                    | nent                                                                                                    |
|                                                                                                    | Electronic Signature                                                                                                    |                                                                                                    |
| Primary Applicant Signature C                                                                                                    | Options - esign                                                                                                    |                                                                                                    |
| * Primary Applicant's Signature                                                                                                    |                                                                                                    |                                                                                                    |
| F                                                                                                    | Primary Applicant is present                                                                                                    | 0                                                                                                    |
| Pri                                                                                                    | imary Applicant is not present                                                                                                    | 0                                                                                                    |
|                                                                                                    |                                                                                                    |                                                                                                    |
| nis text must be read verbatim                                                                                                    | eSignature via code                                                                                                    | Ō                                                                                                    |
| <b>his text must be read verbatim</b><br>/ providing the security code, y                                                                                                    | esignature via code<br>n prior to entering the security code<br>rou:                                                                                                    | Ō                                                                                                    |
| <b>his text must be read verbatim</b><br>/ providing the security code, y<br>1. Confirm you received and v                                                                                                    | esignature via code                                                                                                    | • A completed during the application process;                                                                                                    |
| his text must be read verbatim<br>/ providing the security code, y<br>1. Confirm you received and<br>2. Confirm your intent to appl                                                                                                    | esignature via code<br>n prior to entering the security code<br>rou:<br>were able to review the PDF document pack<br>by for Final Expense; and                                                   | • wage that was completed during the application process;                                                                                                    |
| his text must be read verbatim<br>y providing the security code, y<br>1. Confirm your received and<br>2. Confirm your intent to appl<br>3. Intend this code to constitu<br>= The Application                                                                                                    | esignature via code<br>a prior to entering the security code<br>rour:<br>were able to review the PDF document pack<br>by for Final Expense; and<br>ute your electronic signature on all applicab | Kage that was completed during the application process; ele documents in the PDF document package including but not limited                                                   |
| his text must be read verbatim<br>y providing the security code, y<br>1. Confirm you received and<br>2. Confirm your intent to appl<br>3. Intend this code to constitu<br>• The Application<br>• The Application                                                                                                | esignature via code                                                                                                    | kage that was completed during the application process;      le documents in the PDF document package including but not limited     (Not applicable to the Dental product)    |
| his text must be read verbatim<br>providing the security code, y<br>1. Confirm your received and v<br>2. Confirm your into appl<br>3. Intend this or locate to constitu-<br>te The Application<br>The Authorization for en-<br>The Payment Authoriza-<br>to The Payment Authoriza-<br>to The Payment Authoriza- | esignature via code                                                                                                    | •<br>kage that was completed during the application process;<br>sle documents in the PDF document package including but not limited<br>(Nat applicable to the Dental product) |
| his text must be read verbatim<br>providing the security code, y<br>1. Confirm you received and 1<br>2. Confirm your intent to appl<br>3. Intend this code to constitu<br>• The Application<br>• The Authorization for re<br>• The Payment Authoriza<br>• The Replacement form                                  | esignature via code                                                                                                    | Kage that was completed during the application process; ele documents in the PDF document package including but not limited (Not applicable to the Dental product)            |
| his text must be read verbatim<br>providing the security code, yi<br>1. Confirm you received and i<br>2. Confirm your intent to appl<br>3. Intend this code to constitu<br>• The Application<br>• The Application<br>• The Aphicration for re<br>• The Replacement form<br>Enter code                           | esignature via code                                                                                                    | Kage that was completed during the application process; ele documents in the PDF document package including but not limited (Not applicable to the Dental product)            |
| his text must be read verbatim<br>providing the security code, y<br>1. Confirm you received and v<br>2. Confirm your intent to appl<br>3. Intend this code to constitu<br>• The Application<br>• The Authorization for re<br>• The Payment Authoriza<br>• The Replacement form<br>Enter code                    | esignature via code                                                                                                    | kage that was completed during the application process;     ele documents in the PDF document package including but not limited     (Not applicable to the Dental product)    |

#### Signature using a touch screen device

This signature option is only available when a touch screen device is detected. When selected, the box must be checked to indicate the terms and conditions are accepted. With a finger or stylus, the applicant will sign in the box provided. The signature can be cleared and done again, if needed.

|                                            | Powered by MyEnroller                         | Co                      |
|--------------------------------------------|-----------------------------------------------|-------------------------|
| Primary Applicant Signature Options        |                                               |                         |
| * Please select the option the Primary App | licant will use to                            |                         |
| sign this enrollment:                      |                                               |                         |
| Electronic Signature                       |                                               |                         |
| Signature using touch screen               |                                               |                         |
|                                            |                                               |                         |
| Applicant Signature                        |                                               |                         |
| I have reviewed the forms on the pr        | revious screen and I agree to be bound to the | e terms and conditions. |
|                                            |                                               |                         |
|                                            |                                               |                         |
|                                            |                                               |                         |
|                                            |                                               |                         |
|                                            |                                               |                         |
| Clear                                      |                                               |                         |
| Ciedi                                      |                                               |                         |

#### **Email copy of application**

Unless the applicant does not have an email address, a password and applicant email address should be provided so the completed application and all corresponding forms can be sent to the applicant to be reviewed and saved in their files. The copy of the application will be a PDF format. Enter a PDF password that is 10 characters in length. After entering the password and email address, click the "Add Applicant" button.

**Note:** The password will be used by the client to open the email PDF. **Wellabe does not store this information**, so please make sure the correct password is given to the client.

The emailed copies of the application will not be sent until all signatures are collected.

|                                              | S Applicant S Grandchild S Medical               | Seneficiary Replacement                 | Third Agent     Party   | Agreement | Signature       | 😊 Email     | Payment | Review | Submit |
|----------------------------------------------|--------------------------------------------------|-----------------------------------------|-------------------------|-----------|-----------------|-------------|---------|--------|--------|
| wellabe                                      |                                                  |                                         |                         |           |                 |             |         |        |        |
| Powered by MyEnroller                        | Email applicant copy                             |                                         |                         |           |                 |             |         |        |        |
|                                              | The applicant will automatically be sent a cop   | y of their application and correspond   | ing forms.              |           |                 |             |         |        |        |
| Final Expense                                | Enter a PDF password and the applicant's ema     | ill address below. 🛈                    |                         |           |                 |             |         |        |        |
| Plan: Graded Death Benefit                   | Note: The client will need the PDF password to a | open the emailed PDF.                   |                         |           |                 |             |         |        |        |
| Rider: Child/Grandchild                      | We do not store this information so please be a  | sure that your client writes this passw | ord down for later use. |           |                 |             |         |        |        |
| Frequency: Monthly<br>Method: Automatic Bank | Enter Applicant PDF Password:                    | Enter Applicant Ema                     | Il Address:             |           | Verify Applica  | nt Email Ad | dress:  |        |        |
| Withdrawal                                   |                                                  |                                         |                         |           |                 |             |         |        |        |
| Premium Total: \$100.00                      | Add Applicant                                    | No Email Available                      |                         |           |                 |             |         |        |        |
|                                              | Enter PDF Password:                              | Enter Email Address:                    |                         |           | Verify Email Ad | ddress:     |         |        |        |
| e m                                          | Add Other                                        |                                         |                         |           |                 |             |         |        |        |
|                                              | Email                                            | Edit                                    |                         | Del       | ete             |             |         |        |        |
|                                              |                                                  |                                         | No Emails Added         |           |                 |             |         |        |        |
| Return to Quote                              |                                                  |                                         |                         |           |                 |             |         |        |        |
| Save and close                               |                                                  |                                         |                         |           |                 |             |         |        |        |
|                                              | < Previous                                       |                                         |                         |           |                 |             |         | 1      | Next > |
| -\$ <del>;</del>                             |                                                  |                                         |                         |           |                 |             |         |        |        |

This screen also allows the agent to email a full copy of the application and corresponding forms to additional individuals. This is optional. Complete the password and email address fields followed by the "Add Other" button.

#### Copy of email

| From: noreply@gwic.com<br>Date: June 19, 2023 at 11:37:37 AM CDT<br>To:<br>Subject: Insurance Application for<br>Reply-To: noreply@gwic.com                                                                                                    |
|----------------------------------------------------------------------------------------------------|
| We're pleased to inform you that your application for an insurance policy underwritten by Great Western Insurance Company, a Wellabe® company, has been received and is currently under review.                                                                                                    |
| During the application review process, it's important for you to keep your existing life insurance coverage in force. Please wait until you have a formal acceptance letter before canceling any current life insurance plans.                                                                                                    |
| As part of the review process, you may receive a phone call from a trained company representative to assess the information you provided on this application. To expedite this call, we suggest you print and review the attached application. When opening the attachment, you'll be asked to enter the password you previously created. Upon review of your application, if you notice any information is inaccurate or disagree with any form, you must contact us immediately to amend the application. |
| If you need assistance or have any questions, please contact your agent. Wellabe Agent Sales Support team members are also available Monday – Friday from 7:30 a.m. to 5 p.m. Central time by calling 866-252-5594, option 2.                                                                                                    |
| This message has a file called Final Expense Application.pdf attached to it. The file contains an application, insurance rate quote, and other documents. To open these documents, you must have Adobe Acrobat Reader, which you can download for free at get.adobe.com/reader/.                                                                                                    |

## **BANK DRAFT INFORMATION**

Fill in the bank or financial institution's name, routing number, account number, type of account, authorization for the account, bill day, and account name (payor).

Clicking the link "View Bill Day information and scenarios" explains how the requested bill day can potentially be impacted by the preferred effective date selected and the activation date of the policy. After you have reviewed the payment scenarios with the client, you will check the box to indicate it has been done.

|                                   | Applicant                                                  | Grandchild                       | Medical                  | Beneficiary               | Replacement                                | Third Party   | Ø Agent                                  | Agreement      | Signature  | 🔮 Email   | 👏 Payment      | Review   | Submit |
|-----------------------------------|------------------------------------------------------------|----------------------------------|--------------------------|---------------------------|--------------------------------------------|---------------|------------------------------------------|----------------|------------|-----------|----------------|----------|--------|
| wellabe®<br>Powered by MyEnroller | Bank Draft Info                                            | prmation<br>bank or other financ | ial institution          |                           |                                            |               |                                          |                |            |           |                |          |        |
|                                   | * Bank or financ                                           | ial institution (includi         | ng branch, if any        | )                         |                                            |               |                                          |                |            |           |                |          |        |
| Final Expense                     |                                                            |                                  |                          |                           |                                            |               | John Smith<br>1234 Be Wel<br>Des Moines, | A 50309        |            | 2023      |                |          |        |
| Plan: Graded Death Benefit        | * Routing Numb                                             | er                               |                          |                           |                                            |               | PAY TO THE                               |                | DATE       |           |                |          |        |
| Rider: Child/Grandchild           |                                                            |                                  |                          |                           |                                            |               | ORDER OF                                 |                |            | DOLLARS 🔂 |                |          |        |
| Method: Automatic Bank Withdrawal | * Account Numb                                             | ber                              |                          |                           |                                            |               | MEMO                                     |                |            |           |                |          |        |
| Face Amount: \$8,257.00           |                                                            |                                  |                          |                           |                                            |               | -12345                                   | 6789: 12378945 | P753. 5053 |           |                |          |        |
| Premium Total: \$100.00           | * Verify Account                                           | Number                           |                          |                           |                                            |               |                                          |                |            |           |                |          |        |
|                                   | Account Type Account Type Checking + I have r Account Name | * Are you<br>Savings             | a authorized to u<br>Yes | No No the applicant and/c | Bank City<br>Bill Day<br>1-28<br>or owner. | View Bill Day | information and                          | l scenarios    | Bank State |           | Bank Pos       | tal Code |        |
| Return to Quote                   | Same A                                                     | s Applicant                      |                          |                           |                                            |               |                                          |                |            |           |                |          |        |
| Save and close                    | • First Name                                               |                                  |                          |                           | Middle Initial                             |               | * Last Name                              |                |            |           | Suffix (ex: JI | R)       |        |
|                                   | н                                                          |                                  |                          |                           |                                            |               | н                                        |                |            |           |                |          | ~      |
| *                                 | < Previous                                                 |                                  |                          |                           |                                            |               |                                          |                |            |           |                |          | Next > |

## **APPLICATION REVIEW**

Now you can review the application and all ancillary forms. All the forms have been filled in with the required information, and you will notice that the populated fields are in a blue font.

| $A \sim  A \sim   00$                                                                                                    | ··· - + 🕶 🗌 1                                                                                                    | of 12 🥥 🔝                                                                                                    |                                                                                                    | 0 0                                                                                                    |                    |
|----------------------------------------------------------------------------------------------------|----------------------------------------------------------------------------------------------------|----------------------------------------------------------------------------------------------------|----------------------------------------------------------------------------------------------------|----------------------------------------------------------------------------------------------------|--------------------|
|                                                                                                    |                                                                                                    |                                                                                                    |                                                                                                    | Y P                                                                                                    | B                  |
| Application for Individ                                                                                                    | dual Life Insurance                                                                                                    | P.O. Box 1<br>P.O. Box 1<br>d to: Fax: 515-2                                                                                                    | <b>/estern Insura</b><br><i>A We</i><br>4410 Des Moine<br>247-2500 • Phoi                                                                         | ance Company<br>Ilabe® Company<br>Is, IA 50306-341<br>1e: 800-733-545                                                                                                    | <b>y</b><br>0<br>4 |
| Part A: Proposed insure                                                                                                    | ed (Full legal name)                                                                                                    |                                                                                                    |                                                                                                    |                                                                                                    | -                  |
| John                                                                                                    | Doe                                                                                                    | 10/10/1950                                                                                                    |                                                                                                    | Male                                                                                                    |                    |
| Full name of applica                                                                                                    | nt: first, middle, last, suffix                                                                                                    | Date of birth (M                                                                                                    | M/DD/YYYY)                                                                                                    | Gender                                                                                                    |                    |
| Address (include Ap                                                                                                    | t/Bldg/Unit Nbr if applicable)                                                                                                    | City                                                                                                    | State                                                                                                    | ZIP code                                                                                                    | -                  |
| (111) 111-1111                                                                                                    |                                                                                                    |                                                                                                    | 1000                                                                                                    |                                                                                                    |                    |
| Phone number M                                                                                                    | Nobile phone number Ema                                                                                                    | il address                                                                                                    | Social                                                                                                    | Security number                                                                                                    | r                  |
| Part B: Owner (Complet                                                                                                    | e only if other than proposed in                                                                                                    | isured)                                                                                                    | cts in the past 1                                                                                                    | 2 months?                                                                                                    | •                  |
| Part B: Owner (Complete<br>Full name of owner:                                                                                                    | e only if other than proposed ir<br>first, middle, last, suffix                                                                                                    | nsured)<br>Date of birth (M                                                                                                    | m/DD/YYYY)                                                                                                    | 2 months?<br>Yes Ø No<br>Gender                                                                                                    | ,<br>              |
| Part B: Owner (Complete<br>Full name of owner:<br>Address (include Ap                                                                                                    | e only if other than proposed ir<br>first, middle, last, suffix<br>t/Bldg/Unit Nbr if applicable)                                                                                                    | Date of birth (M<br>City                                                                                                    | M/DD/YYYY)<br>State                                                                                                    | 2 months?<br>D Yes D No<br>Gender<br>ZIP code                                                                                                    | ,                  |
| Part B: Owner (Complete<br>Full name of owner:<br>Address (include Ap<br>Phone number                                                                                                    | e only if other than proposed ir<br>first, middle, last, suffix<br>t/Bldg/Unit Nbr if applicable)<br>Email address                                                                                                    | Date of birth (M<br>City<br>Relationship to insured                                                                                                    | MDD/YYYY)<br>State                                                                                                    | 2 months?<br>Yes INO<br>Gender<br>ZIP code<br>Security number                                                                                                    | -<br>-<br>-        |
| Part B: Owner (Complete<br>Full name of owner:<br>Address (include Ap<br>Phone number<br>Part C: Medical information                                                                                                    | e only if other than proposed ir<br>first, middle, last, suffix<br>t/Bldg/Unit Nbr if applicable)<br>Email address<br>ation                                                                                                    | Date of birth (M<br>City<br>Relationship to insured                                                                                                    | MDD/YYYY) State Social                                                                                                    | 2 months?<br>PYes D No<br>Gender<br>ZIP code<br>Security number                                                                                                    | -                  |
| Part B: Owner (Complete<br>Full name of owner:<br>Address (include Ap<br>Phone number<br>Part C: Medical informat<br>For purposes of the<br>1. Are you currently<br>medical professio<br>or in hospice?                                                                                                    | e only if other than proposed in<br>first, middle, last, suffix<br>t/Bldg/Unit Nbr if applicable)<br>Email address<br>ation<br>se questions, "you" means the<br>or have you been advised in the<br>on to be hospitalized, confined to                                                                                                    | Date of birth (M<br>City<br>Relationship to insured<br>proposed insured.<br>past 3 months by a license<br>a nursing facility, receiving                                                                                                    | M/DD/YYYY) State Social d member of the                                                                                                    | 2 months?<br>I Yes I No<br>Gender<br>ZIP code<br>Security number<br>8<br>6,<br>7,<br>1 Yes I No                                                                                                    |                    |
| Part B: Owner (Complete<br>Full name of owner:<br>Address (include Ap<br>Phone number<br>Part C: Medical informa<br>For purposes of the<br>1. Are you currently<br>medical professio<br>or in hospice?<br>2. Do you require as<br>medications, batt                                                                                          | e only if other than proposed in<br>first, middle, last, suffix<br>t/Bldg/Unit Nbr if applicable)<br>Email address<br>ation<br>se questions, "you" means the<br>or have you been advised in the<br>on to be hospitalized, confined to<br>ssistance from anyone with the fo<br>hing, dressing, eating, toileting, to<br>other a bed?                                                                                                    | Date of birth (M<br>City<br>Relationship to insured<br>proposed insured.<br>past 3 months by a license<br>a nursing facility, receiving i<br>pliowing activities of daily livi<br>ransferring from a chair or be                                                                                                    | M/DD/YYYY) State d Social d member of the home health car ng: taking ed, moving about                                                             | 2 months?<br>I Yes I No<br>Gender<br>ZIP code<br>Security number<br>8<br>9<br>10<br>Yes I No<br>at.                                                                                                    | -                  |
| Part B: Owner (Complete<br>Full name of owner:<br>Address (include Ap<br>Phone number<br>Part C: Medical informs<br>For purposes of the<br>1. Are you currently<br>medical professio<br>or in hospice?<br>2. Do you require as<br>medications, batt<br>or are you confin<br>3. Do you require us                                             | e only if other than proposed in<br>first, middle, last, suffix<br>t/Bldg/Unit Nbr if applicable)<br>Email address<br>ation<br>se questions, "you" means the<br>or have you been advised in the<br>on to be hospitalized, confined to<br>ssistance from anyone with the for<br>hing, dressing, eating, toileting, t<br>ed to a bed?<br>se of an electric scooter or are yo                                                                                                    | Date of birth (M<br>City<br>Relationship to insured<br>proposed insured.<br>past 3 months by a license<br>a nursing facility, receiving<br>blowing activities of daily livi<br>ransferring from a chair or be<br>pu confined to a wheelchair a                                                                         | MDD/YYYY) State d Social d member of th home health car ng: taking as advised by a or eilleoso?                                                   | 2 months?<br>I Yes I No<br>Gender<br>ZIP code<br>Security number<br>e,<br>D Yes I No<br>It, I Yes I No                                                                                                    | r<br>r             |
| Part B: Owner (Complete<br>Full name of owner:<br>Address (include Ap<br>Phone number<br>Part C: Medical informat<br>For purposes of the<br>1. Are you currently<br>medical professio<br>or in hospice?<br>2. Do you require as<br>medications, bati<br>or are you confin<br>3. Do you require us<br>licensed member<br>4. Do you require th | e only if other than proposed in<br>first, middle, last, suffix<br>t/Bldg/Unit Nbr if applicable)<br>Email address<br>ation<br>se questions, "you" means the<br>or have you been advised in the<br>or have you been advised in the<br>on to be hospitalized, confined to<br>ssistance from anyone with the fo<br>hing, dressing, eating, toileting, the<br>ed to a bed?<br>se of an electric scooter or are you<br>of the medical profession due to<br>be use of oxygen or oxygen equip | Date of birth (M<br>City<br>Relationship to insured<br>proposed insured.<br>past 3 months by a license<br>a nursing facility, receiving lo<br>pollowing activities of daily livi<br>ransferring from a chair or bo<br>pu confined to a wheelchair a<br>p a chronic medical condition<br>orment to assist with breathin | M/DD/YYYY)<br>State<br>d Social<br>d member of the<br>home health car<br>ng: taking<br>ed, moving about<br>as advised by a<br>n or illness?<br>g? | 2 months?<br>D Yes D No<br>Gender<br>ZIP code<br>Security number<br>8<br>9<br>1<br>7<br>1<br>Yes D No<br>1<br>Yes D No<br>1<br>Yes D No<br>1<br>Yes D No<br>1<br>No<br>1<br>No<br>No<br>No<br>No<br>No<br>No<br>No<br>No<br>No<br>No |                    |

## **COMPLETE CASE**

The application is ready to be completed. Click the "Complete Case" button to finalize the application process. No additional changes can be made to the case. If you do not click on "Complete Case," your application will NOT be submitted to Wellabe. It will remain as an incomplete submission.

|                                                         | <ul> <li>Applicant</li> </ul> | Grandchild           | Medical         | Beneficiary          | Replacement            | Third Party           | S Agent         | Agreement            | Signature           | 🔮 Email         | 🔮 Payme |
|---------------------------------------------------------|-------------------------------|----------------------|-----------------|----------------------|------------------------|-----------------------|-----------------|----------------------|---------------------|-----------------|---------|
| wo00abo                                                 |                               |                      |                 |                      |                        |                       |                 |                      |                     |                 |         |
| wexube                                                  |                               |                      |                 |                      |                        |                       |                 |                      |                     |                 |         |
| Powered by MyEnroller                                   | Final Confirm                 | ation                |                 |                      |                        |                       |                 |                      |                     |                 |         |
|                                                         | At this time, the             | application is ready | to be completed | 1. Clicking the "Com | plete Case" button bel | low finalizes the app | olication proce | ess and no additiona | Il changes can be I | made to the cas | se.     |
|                                                         | C                             | omplete Case         |                 |                      |                        |                       |                 |                      |                     |                 |         |
| Final Expense                                           |                               |                      |                 |                      |                        |                       |                 |                      |                     |                 |         |
| Plan: Graded Death Benefit                              |                               |                      |                 |                      |                        |                       |                 |                      |                     |                 |         |
| Rider: Child/Grandchild                                 |                               |                      |                 |                      |                        |                       |                 |                      |                     |                 |         |
| Frequency: Monthly<br>Method: Automatic Bank Withdrawal |                               |                      |                 |                      |                        |                       |                 |                      |                     |                 |         |
| Face Amount: \$8,257.00                                 |                               |                      |                 |                      |                        |                       |                 |                      |                     |                 |         |
| Premium Total: \$100.00                                 |                               |                      |                 |                      |                        |                       |                 |                      |                     |                 |         |
|                                                         |                               |                      |                 |                      |                        |                       |                 |                      |                     |                 |         |
|                                                         |                               |                      |                 |                      |                        |                       |                 |                      |                     |                 |         |

## UNDERWRITING RESPONSE

If all signatures have been collected, the application and all corresponding forms are immediately moved into our underwriting system for processing. You will see messages generated as the application moves through various steps.

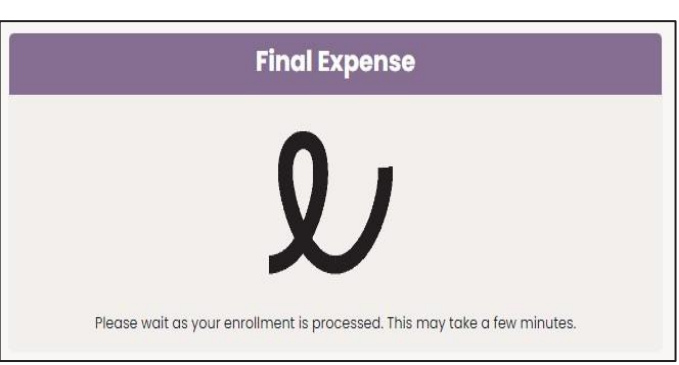

Within a few minutes, you will see a decision based

on the overall review and client's health history, if applicable. You will see one of the following screens, depending on the results.

#### The coverage applied for issued:

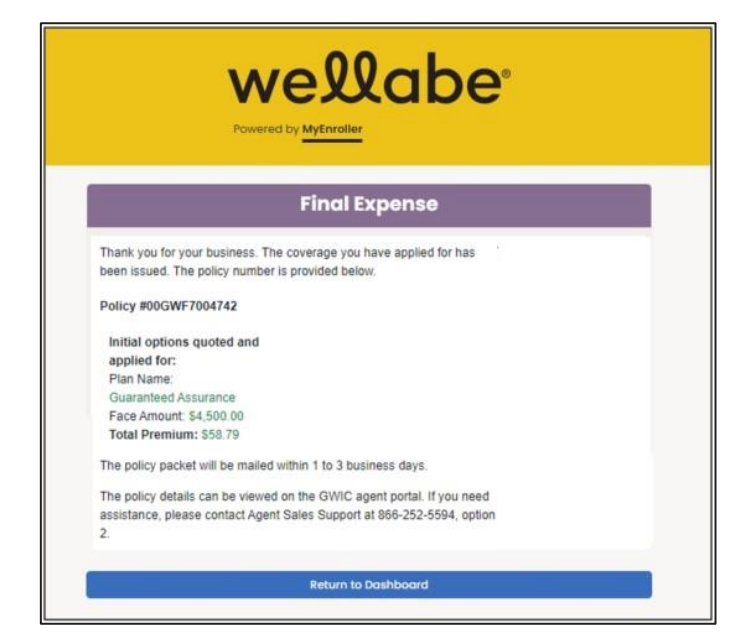

#### A downgraded plan is offered after the health history has been reviewed:

You will need to press one of the buttons at the bottom to indicate whether your client accepts or declines the new offer.

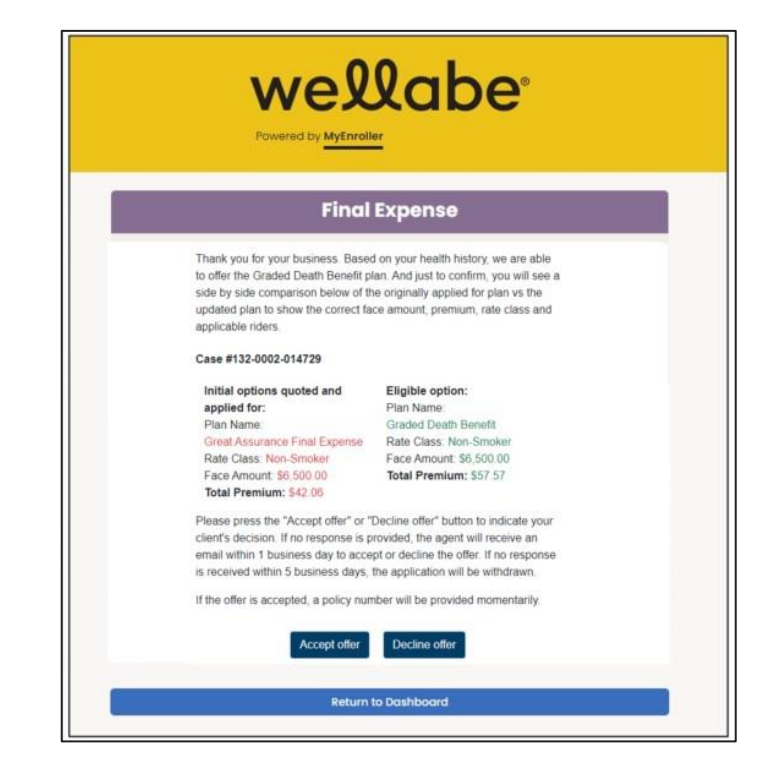

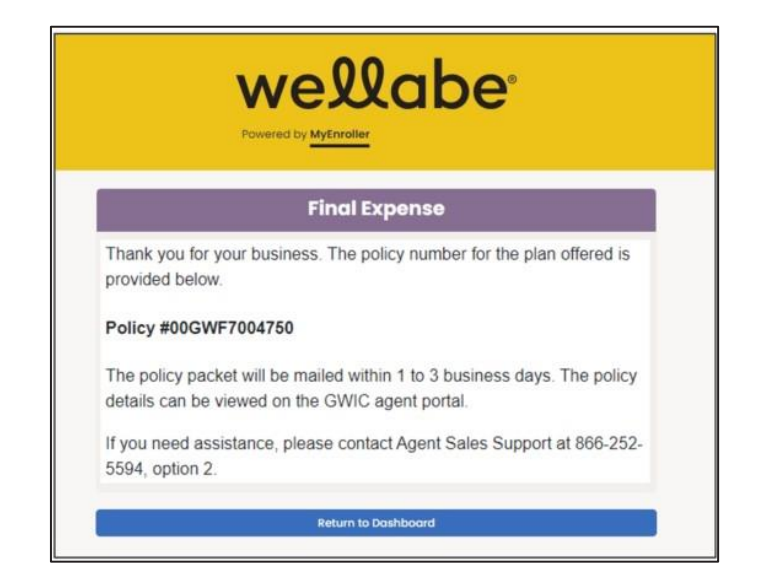

If the "Accept offer" button is clicked, you will see this screen:

If the case is sent to an underwriter for review, you'll see:

## wellabe

#### wered by MyEnrolle

#### **Final Expense**

Thank you for your business. Your application has been submitted for review. Your Case # is:

#### Case #132-0002-015896

- The application may have been submitted for review for one of the following reasons: • Proper documentation, such as power of attorney form or insurance interest verification, is needed.
- A telephone interview may be necessary to verify prior coverage or medical history.
- The underwriting team will contact you or your client if more information is needed. Please allow up to 2 business days for a thorough review.

Status updates will be available via the GWIC agent portal. If you need assistance, please contact Agent Sales Support at 866–252–5594, option 2 or visit <u>Agent Portal</u>.

teturn to Dashboard

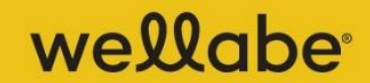

Powered by MyEnroller

#### **Final Expense**

The "eSignature/not present" signature option was selected for the insured and/or additional parties during enrollment. All signatures will need to be collected to submit the application for processing. An email has been sent to all applicable individuals to collect their signature.

Status updates will be available via the GWIC agent portal. If you need assistance, please contact Agent Sales Support at 866-252-5594, option 2 or visit <u>Agent Portal</u>.

Return to Dashboard

If a signature option of "esign/not present" was selected, you'll see:

Thank you for using MyEnroller. Please try these other tools and services to grow your business:

#### Agent portal

Access commission reports, order supplies, and more on the agent portal, which can be accessed at wellabe.com/signin.

#### **Sales training**

View training videos and articles in the agent portal to help you accomplish your sales goals.

#### **Marketing materials**

Order free marketing materials in English and Spanish on the agent portal to connect with clients.

#### **Client education**

Share educational articles featured on wellabe.com to help explain the importance of Final Expense insurance to your clients.

#### If you or your clients have questions:

#### **Contact Agent Sales Support**

Call 866-252-5594, Monday–Friday, from 7:30 a.m. to 5 p.m. Central time.

Email feagentsupport@wellabe.com to receive friendly and helpful support.

#### **Direct clients to Customer Success**

Wellabe's Customer Success aims to make clients feel valued and appreciated during their times of need. They can be reached by calling 800-733-5454 or emailing <u>fecustomerservice@wellabe.com</u>.

Customers can access forms and their policy information online 24/7 via our customer portal by registering for an account at wellabe.com.